#### **Technical Support**

If you need any technical help, please visit our official support site and contact our support team before returning the products, <u>https://support.reolink.com.</u>

#### Technische Unterstützung

Wenn Sie Hilfe brauchen, kontaktieren Sie bitte Reolink Support Team zuerst, bevor Sie Ihre Bestellung zurücksenden. Meiste Fragen oder Probleme können von unserem Online Support Center beantwortet und gelöst werden: <u>https://support.reolink.com.</u>

#### Support technique

Si vous avez besoin d'aide, veuillez contacter Reolink avant de retourner votre produit. La plupart des questions peuvent être répondues via notre centre de support en ligne à l'adresse <u>https://support.reolink.com.</u>

#### Supporto Tecnico

Se avete bisogno di aiuto, le chiediamo gentilmente di contattare Reolink prima di restituire il prodotto.La maggior parte delle domande può essere risolta tramite il nostro centro di assistenza online all'indirizzo <u>https://support.reolink.com.</u>

#### Soporte técnico

Si necesita ayuda, comuníquese con Reolink antes de devolver su producto. La mayoría de las preguntas se pueden responder a través de nuestro centro de soporte en línea en <u>https://support.reolink.com.</u>

SHENZHEN BAICHUAN SECURITY TECHNOLOGY CO., LTD. 2-4th Floor, Building 2, YuanLing Industrial Park, ShangWu, Shiyan Street, Bao'an District, Shenzhen, China

https://reolink.com https://support.reolink.com

#### REP BellaCocool GmbH

tolomeoeu@gmail.com Pettenkoferstraße 18,10247,Berlin,Germany

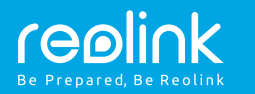

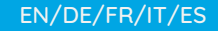

# Reolink Go PT Operational Instruction

April, 2020 QSG1\_A

## Contents

| What's in the Box                           |
|---------------------------------------------|
| Camera Introduction 22                      |
| Insert the SIM Card and SD card             |
| Register on Network (Camera Initial Setup)  |
| Set up Camera via Reolink App on Smartphone |
| Notes on Camera Installation                |
| Charge the Battery 1                        |
| Mounting the Camera 1                       |
| Attach the Camera to a Tree                 |
| Troubleshooting 1                           |
| Specifications 1                            |
| Notification of Compliance                  |

## What's in the Box

Quick Start Guide ×1 Surveillance Sign ×1 Mounting Hole Template ×1 Reset Needle/Screws (in pack) ×1

## **Camera Introduction**

Power Switch

| Status LED                                                                          |         |
|-------------------------------------------------------------------------------------|---------|
| IR LED                                                                              |         |
| Lens                                                                                | reelick |
| Daylight Sensor                                                                     | TOBINK  |
| Built-in PIR Sensor                                                                 |         |
| Built-in Mic                                                                        |         |
| Nano SIM Card Slot                                                                  |         |
| Rotate the camera's lens to find the reset hole,<br>SIM card slot and SD card slot. |         |
| Reset Hole                                                                          |         |
| Press the reset button with a pin to restore the device to factory settings.        | (min)   |

Micro SD Card Slot Antenna Micro USB Port Battery Status LED

## Insert the SIM Card and SD Card

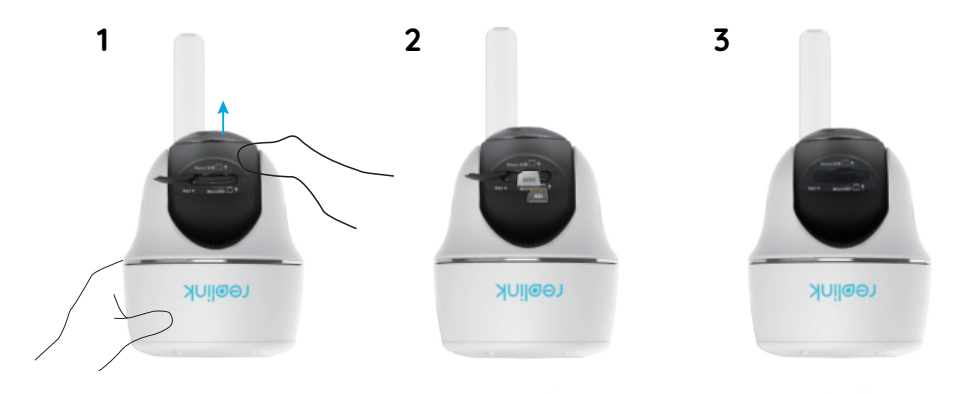

1. Rotate the camera lens, and remove the rubber cover. 2. Insert the SIM card.

• The SIM card slot is above the SD card slot. When inserting it in, please note that gold contacts on the SIM card shall face down, and the trimmed corner shall be inside the camera.

• The SD card slot is below the SIM card slot. When inserting it in, please note that gold contacts on the SD card shall face up.

3. With these done, please press the rubber cover firmly for better waterproof performance.

### • Tips on How to Choose the Right SIM Card

0.48in/12.3mm

Nano-SIM /4FF

Required size of a nano SIM card:

• The SIM card shall support WCDMA and FDD LTE.

 $\bullet$  Some SIM cards have a PIN code. Please use your smartphone to disable the PIN first.

• Activate the card on your smartphone or with your network carrier before inserting it into the camera.

• If the SIM card is not purchased from the supported carrier, you may need to manually import the APN settings. Please find instructions at https://support.reolink.com or contact Reolink support.

NOTICE: Please make sure the SIM card can work for your smartphone.

# Register on Network (Camera Initial Setup)

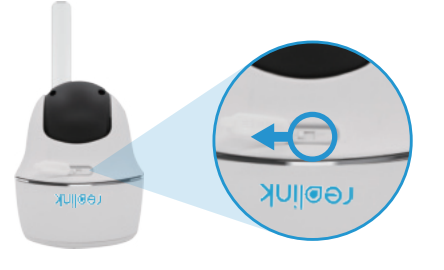

1. After inserting the SIM card, you can turn on the camera.

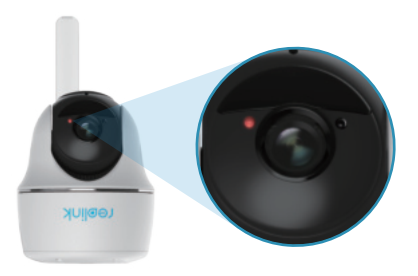

2. Wait a few seconds and a red light will be on and solid for a couple of seconds. Then it will go out.

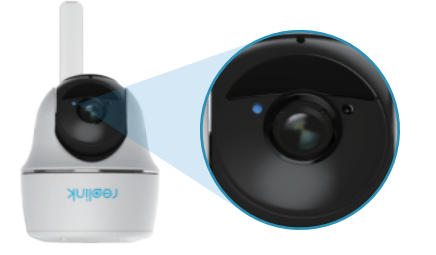

3. A blue LED will flash for a few seconds and then go solid before going out. You will hear a voice prompt "Network connection succeeded", which means the camera has been successfully connected to the network. **NOTICE:** You may also run into the following situations:

|   | Voice Prompt                                                                                                | Camera Status                                                           | Solutions                                                                                                    |
|---|----------------------------------------------------------------------------------------------------|-------------------------------------------------------------------------|----------------------------------------------------------------------------------------------------|
| 1 | "SIM card cannot be recognized"                                                                             | Camera cannot<br>recognize this SIM card.                               | <ol> <li>Check if the SIM card is facing<br/>the reverse direction.</li> <li>Check if the SIM card is not<br/>fully inserted and insert it again</li> </ol>                                                                                                    |
| 2 | "The SIM card is locked<br>with a PIN. Please<br>disable it"                                                | Your SIM card has a PIN.                                                | Put the SIM card into your mobile phone and disable the PIN.                                                                                                    |
| 3 | "Not registered on<br>network. Please activate<br>your SIM card and check<br>the signal strength"           | Camera fails to register to the operator network.                       | <ol> <li>Check whether your card is<br/>activated or not. If not, please call<br/>your operator to activate the SIM<br/>card.</li> <li>The signal is weak at the current<br/>position. Please move the camera<br/>to a location with better signal.</li> <li>Check if you are using the<br/>correct version of the camera.</li> </ol> |
| 4 | "Network connection failed"                                                                                 | Camera fails to connect to the server.                                  | The camera will be in Standby mode and reconnect later.                                                                                                    |
| 5 | "Data call failed. Please<br>confirm your cellular<br>data plan is available or<br>import the APN settings" | The SIM card has run out<br>of data or APN settings<br>are not correct. | <ol> <li>Please check whether the data<br/>plan for the SIM card is still<br/>available.</li> <li>Import the correct APN settings<br/>to the camera.</li> </ol>                                                                                                    |

## Set up Camera on Reolink App (For Smartphone)

Download and install the Reolink App on App Store (for iOS) and Google Play (for Android).

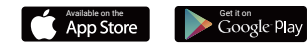

1. Please click the " 🕂 " button on the top right corner to add the camera.

2. Scan the QR code at the bottom of the camera and follow the steps to complete the setup.

3. After creating a password for your camera, please follow the steps to sync the time. Then, you can start the live view or go to "Device Settings".

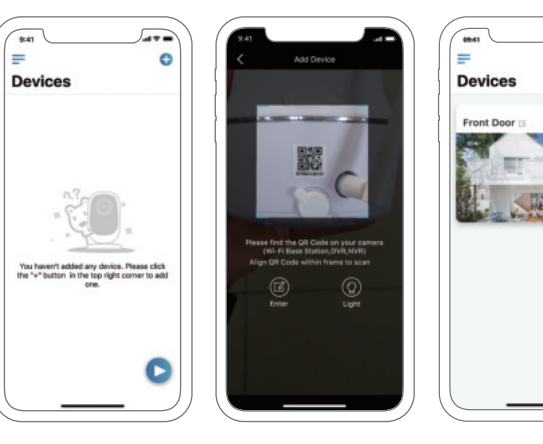

Battery Status Menu Add New Device C Enable/Disable PIR Motion Sensor (In default, the PIR sensor is enabled.) Device Settings C

Access the Live View

## Notes on Camera Installation

In order to maximize the waterproof performance and the PIR motion sensor's efficiency, you'd better install Reolink Go PT upside down only when mounting it up outdoors.

Mounting Height:

PIR Detecting Disance:

2-3 meters

2-10 Meters

### Find the Best Spot for the Camera

Please install the camera 2-3 meters (7-10 ft) above the ground. The detection range of the motion sensor would be maximized at such a height.

For effective motion detection, please install the camera angularly and the angle between the PIR sensor and the detected object must be larger than 10°.

**NOTICE:** Due to the limitation of PIR sensor detection, if a moving object approaches the PIR sensor vertically (the direction of the orange arrow in the image), the camera may fail to detect motion.

#### • PIR Sensor Detecting Distance

The PIR detection range can be customized to meet your specific needs. You can refer to the following table to set it up in Reolink App.

| -           |          |                                                   |
|-------------|----------|---------------------------------------------------|
| Sensitivity | Value    | Detecting Range<br>(For moving and living things) |
| Low         | 0 - 50   | Up to 5 meters (16ft)                             |
| Mid         | 51 - 80  | Up to 8 meters (26ft)                             |
| High        | 81 - 100 | Up to 10 meters (33ft)                            |

**NOTICE:** The path to adjust the PIR sensitivity on Reolink App: Device Settings-> PIR Settings-> Sensitivity.

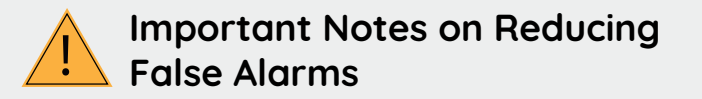

To reduce false alarms, please note that:

• Do not face the camera towards any objects with bright lights, including sunshine, bright lamp lights, etc.

• Do not place the camera too close to a place with heavy traffic. Based on our numerous tests, the recommended distance between the camera and the vehicle is 16 meters (52ft).

• Do not place the camera near any outlets, including air conditioner vents, humidifier outlets, heat transfer vents of projectors, etc.

• Do not install the camera at places with strong wind.

• Do not face the camera towards any mirror.

• Keep the camera at least 1 meter away from any wireless devices, including Wi-Fi routers and phones to avoid wireless interference.

## **Charge the Battery**

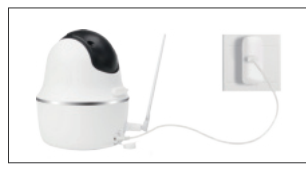

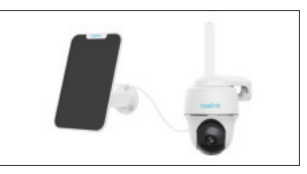

1. Charge the battery with a power adapter.

2 . Charge the battery with the Reolink solar panel.

#### Charging indicator: • Orange LED: Charging • Green LED: Fully charged

#### NOTICE:

- The battery is a built-in one. Please do not remove it from the camera.
- Please note that the solar panel is NOT included in the package. You can buy one on Reolink's official online store.

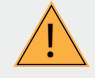

## Important Notes on Rechargeable Battery Usage

Reolink Go PT is not designed for 24/7 full capacity running or around-the-clock live streaming. It's designed to record motion events and remotely view live streaming only when you need it.Learn useful tips on how to extend the battery life in this post: https://support.reolink.com/hc/en-us/articles/360006991893

1. Please charge the rechargeable battery with a standard and high-quality DC 5V or 9V battery charger.

2. Please note that the battery is ONLY compatible with the Reolink solar panel. You cannot charge the battery with solar panels from any other brands.

3. Please charge the battery when temperatures are between 0°C and 40°C.

4. Always use the battery when temperatures are between -20°C and 60°C.

5. Please keep the USB charging port dry, clean and free of any debris and make sure the battery contacts are aligned.

6. Please cover the USB charging port with the rubber cover when the battery is fully charged.

7. Do not charge, use or store the battery near any ignition sources, such as fire or heaters.

8. Do keep the battery away from children.

9. Do NOT disassemble, cut, puncture, short-circuit the battery, or dispose of the battery in water, fire, microwave ovens and pressure vessels.

10. Do NOT use the battery if it gives off an odor, generates heat, becomes discolored or deformed, or appears abnormal in any way. If the battery is being used or charged, remove the battery from the device or the charger immediately and stop using it.

11. Always follow the local waste and recycle laws when you get rid of the used battery.

## **Install the Security Mount**

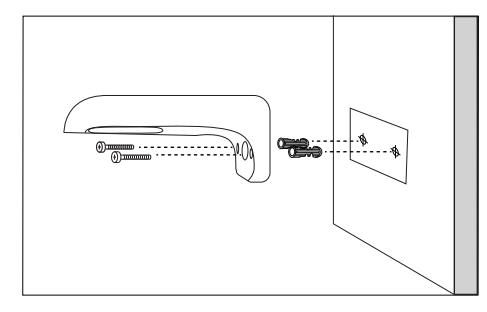

#### Step 1

Drill holes in accordance with the mounting hole template and screw the security mount to the wall. If you are mounting the cam era to a masonry or on any other hard surface, remember to insert the plastic anchors into the hole.

## Attach the Camera to a Tree

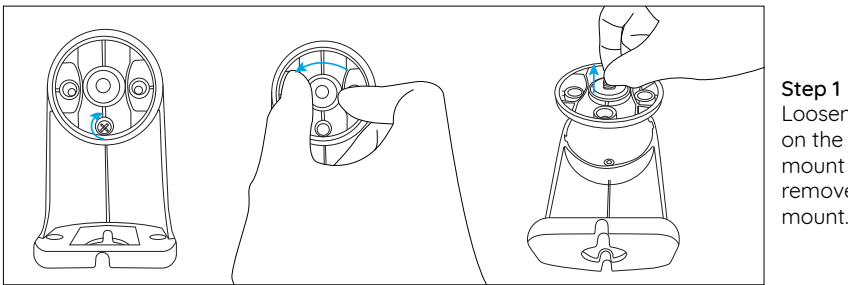

Step 1 Loosen the screw on the security mount and remove the tree mount.

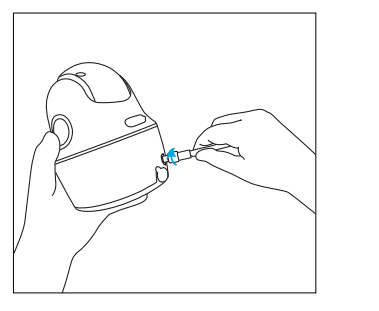

Step 2 Install the antenna to the camera.

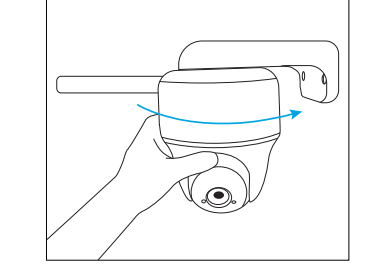

Screw the camera to the security mount

and adjust to the proper direction.

Step 3

**NOTICE:** For better 4G signal strength, it is best to install the antenna upwards or horizontally.

Step 2 Thread the loop strap through the slots and fasten the strap

#### 13 English

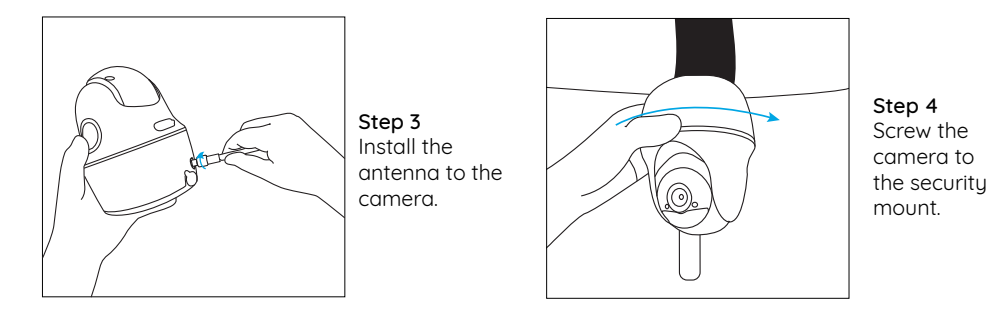

# Troubleshooting

### • Camera is not turning on

If your camera is not turning on, please apply the following solutions:

• Make sure you've turned the power button on.

• Charge the battery with a DC 5V/2A power adapter. When the green light is on, the battery is fully charged.

• If it still doesn't work, please contact Reolink Support https://support.reolink.com.

# PIR sensor fails to trigger alarm

If the PIR sensor fails to trigger any kind of alarm within the covered area, please apply the following solutions:

• Tap on Reolink App and go to Device Settings

-> PIR Settings. Check if the Time Schedule, Sensitivity and Action settings are enabled and set properly.

• Adjust the camera angle so as to improve its motion detection performance.

Reset the camera and see if it works.
If it still doesn't work, please contact Reolink Support https://support.reolink.com.

## • Failed to reset the camera

Please strictly follow the steps below in order to reset the camera successfully:

• If the camera has already powered on for a long time, please use the reset needle to press the reset button for about 3 seconds. After hearing a ding-dong sound, release the reset button.

• If the camera just starts up, please wait for about 20 seconds. After you see a flashing blue or red LED, use the reset needle to press the reset button.

• If it still doesn't work, please contact Reolink Support https://support.reolink.com.

# **Specifications**

#### Video

Video resolution:1080p HD at 15 frames/sec Field of View: 105° diagonal Night Vision: Up to 10 m (33 ft)

#### **PIR Detection & Alerts**

PIR Detecting Distance: Adjustable up to 10m (33ft) PIR Detection Angle: 90° horizontal Audio Alert: Customized voice-recordable alerts Other Alerts: Instant email alerts and push

#### General

notifications

Operating Temperature: -10° to 55° C (14° to 131° F) Weather resistance: IP65 certified weatherproof Size: 75x113 mm Weight: 485 g (17.1 oz)

# Notification of Compliance

#### FCC Compliance Statement

This device complies with Part 15 of FCC Rules. Operation is subject to the following two conditions: (1) this device may not cause harmful interference, and (2) this device must accept any interference received, including interference that may cause undesired operation. For more information, visit: https://reolink.com/fcc-compliance-notice/.

# **CE** Simplified EU Declaration of Conformity

Reolink Communications declares that this device is in compliance with the essential requirements and other relevant provisions of Directive 2014/53/EU.

# Correct Disposal of this product

This marking indicates that this product should not be disposed with other household wastes throughout the EU. To prevent possible harm to the environment or human health from uncontrolled waste disposal, recycle it responsibly to promote the sustainable reuse of material resources. To return your used device, please use the return and collection systems or contact the retailer where the product was purchased. They can take this product for environment safe recycling.

#### Limited warranty

This product comes with a 2-year limited warranty that is valid only if purchased from Reolink Official Store or a Reolink authorized reseller. Learn more:

https://reolink.com/warranty-and-return/.

#### Terms and Privacy

Use of the product is subject to your agreement to the Terms of Service and Privacy Policy at reolink.com. Keep out of reach of children.

#### End User License Agreement

By using the Product Software that is embedded on the Reolink product, you agree to the terms of this End User License Agreement ("EULA") between you and Reolink. Learn more: https://reolink.com/ eula/.

#### **ISED** Radiation Exposure Statement

This equipment complies with RSS-102 radiation exposure limits set forth for an uncontrolled environment. This equipment should be installed and operated with a minimum distance 20cm between the radiator & your body.

# Inhalt

| Lieferumfang                                                  | 18 |
|---------------------------------------------------------------|----|
| Kamera-Einführung                                             | 19 |
| Legen Sie die SIM-Karte und die SD-Karte ein                  | 20 |
| Im Netzwerk registrieren (Erstkonfiguration der Kamera)       | 21 |
| Einrichten der Kamera über die Reolink App auf dem Smartphone | 24 |
| Hinweise zur Kamerainstallation                               | 25 |
| Laden des Akkus                                               | 28 |
| Montage der Kamera                                            | 30 |
| Befestigen Sie die Kamera an einem Baum                       | 31 |
| Fehlerbehebung                                                | 32 |
| Technische Daten                                              | 33 |
| Konformitätserklärung                                         | 34 |
|                                                               |    |

# Lieferumfang

Reolink Go PT Kamera ×1 Antenne x1 Kamerahalterung ×1 Netzkabel ×1 Überwachungszeichen ×1 Kurzanleitung ×1 MontageLochschablone ×1 Schrauben (im Paket)/ Reset Nadel ×1

## Kamera-Einführung

| Status   ED                                                                                                    |         |
|----------------------------------------------------------------------------------------------------|---------|
|                                                                                                    |         |
| IR-LEDS                                                                                                    |         |
| Linse                                                                                                    | realiak |
| Tageslichtsensor                                                                                                    |         |
| PIR-Bewegungssensor                                                                                                    |         |
| Internes Mikrofon                                                                                                    |         |
| Nano-SIM-Kartensteckplatz                                                                                                    |         |
| Drehen Sie das Objektiv der Kamera, um Zugriff<br>auf das Reset-Loch, den SIM-Kartensteckplatz und<br>den SD-Kartensteckplatz zu erhalten. |         |
| Reset-Loch                                                                                                    |         |
| Drücken Sie den Reset-Knopf mithilfe eines Stiftes,<br>um das Gerät auf die Werkseinstellungen zurückzusetzen.                             | (dia)   |
| Micro-SD-Kartenslot                                                                                                    | DÔ.     |
| Antenne                                                                                                    |         |
| USB-Stromanschluss                                                                                                    | PONER   |
| Battery Status LED                                                                                                    |         |
| Netzschalter                                                                                                    |         |

## Legen Sie die SIM-Karte und die SD-Karte ein

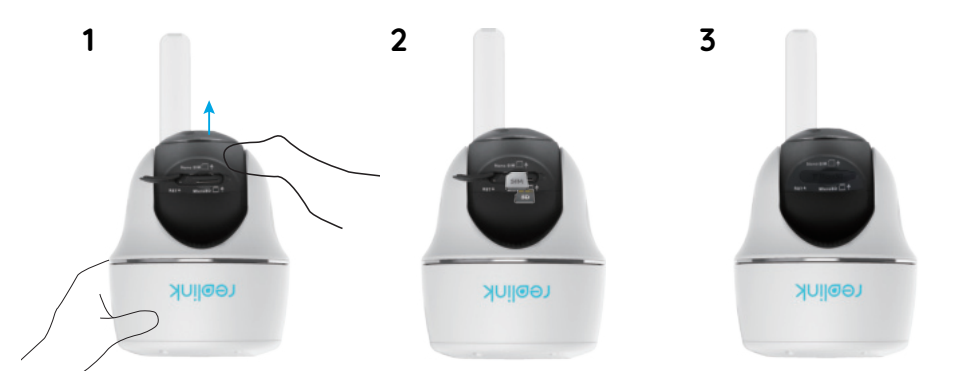

Drehen Sie das Kameraobjektiv und entfernen Sie die Gummiabdeckung.
 Legen Sie die SIM-Karte und die SD-Karte ein.

• T Der SIM-Kartensteckplatz befindet sich über dem SD-Kartensteckplatz. Bitte beachten Sie beim Einlegen der Karte, dass die Goldkontakte auf der SIM-Karte nach unten zeigen und sich die angeschnittene Ecke im Inneren der Kamera befindet.

Der SD-Kartensteckplatz befindet sich unterhalb des SIM-Kartensteckplatzes. Bitte beachten Sie beim Einlegen der Karte, dass die Goldkontakte auf der SD-Karte nach oben zeigen müssen.
Bitte drücken Sie die Gummiabdeckung danach fest an, um eine bessere Wasserdichtigkeit zu gewährleisten.

### • Tipps zur Auswahl der richtigen SIM-Karte

Erforderliche Größe für eine Nano-SIM-Karte:

• Die SIM-Karte muss WCDMA und FDD LTE unterstützen.

 Einige SIM-Karten haben einen PIN-Code. Bitte nutzen Sie Ihr Smartphone, um die PIN zunächst zu deaktivieren

• Aktivieren Sie die Karte in Ihrem Smartphone oder bei Ihrem Netzbetreiber, bevor Sie sie in die Kamera einsetzen.

Nano-SIM /4FF

• Wenn Sie die SIM-Karte nicht bei einem unterstützten Anbieter erworben haben, müssen Sie die APN-Einstellungen möglicherweise manuell importieren. Bitte lesen Sie die Anweisungen dazu unter https://support.reolink.com oder wenden Sie sich an den Reolink-Support.

HINWEIS: Bitte achten Sie darauf, dass die SIM-Karte für Ihr Smartphone geeignet ist.

## Im Netzwerk registrieren (Erstkonfiguration der Kamera)

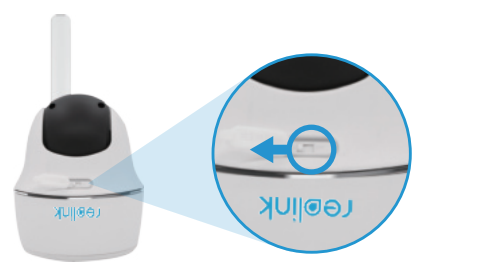

1. Nach dem Einlegen der SIM-Karte können Sie die Kamera einschalten.

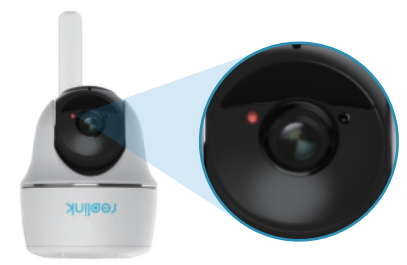

2. Nach einigen Sekunden leuchtet das rote Licht auf und leuchtet einige Sekunden lang. Das Licht erlischt anschließend.

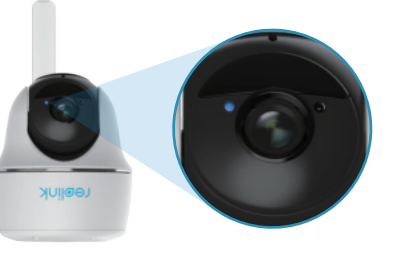

3. Die blaue LED blinkt einige Sekunden lang, leuchtet dann einige Momente und erlischt schließlich. Sie hören nun die Sprachansage "Netzwerkverbindung erfolgreich", die Kamera wurde also erfolgreich mit dem Netzwerk verbunden. HINWEIS: Möglicherweise befinden Sie sich in einer der folgenden Situationen:

| ſ | Sprachansage                                                                                                    | Kamerastatus                                                                                                    | Lösungen                                                                                                    |
|---|----------------------------------------------------------------------------------------------------|----------------------------------------------------------------------------------------------------|----------------------------------------------------------------------------------------------------|
| 1 | "SIM-Karte kann nicht<br>erkannt werden"                                                                                                    | Die Kamera kann<br>diese SIM-Karte<br>nicht erkennen.                                                              | <ol> <li>Prüfen Sie, ob die SIM-Karte<br/>falsch herum eingelegt wurde.</li> <li>Prüfen Sie, ob die SIM-Karte<br/>unvollständig eingesetzt ist und<br/>setzen Sie sie gegebenenfalls erneut ein.</li> </ol>                                                                                                    |
| 2 | "Die SIM-Karte ist mit<br>einer PIN gesperrt. Bitte<br>deaktivieren Sie sie".                                                                             | Ihre SIM-Karte<br>verfügt über<br>eine PIN.                                                                        | Legen Sie die SIM-Karte in Ihr Mobiltelefon<br>ein und deaktivieren Sie die PIN.                                                                                                    |
| 3 | "Nicht im Netzwerk<br>registriert. Bitte aktivieren<br>Sie Ihre SIM-Karte und<br>überprüfen Sie die<br>Signalstärke"                                      | Die Kamera kann<br>sich nicht im<br>Anbieternetz<br>registrieren.                                                  | <ol> <li>Prüfen Sie, ob Ihre Karte aktiviert<br/>ist oder nicht. Rufen Sie bitte<br/>andernfalls Ihren Netzbetreiber an,<br/>um die SIM-Karte zu aktivieren.</li> <li>2.Das Signal am aktuellen Standort ist<br/>schwach. Bitte installieren Sie die Kamera<br/>an einem Ort mit stärkerem Signal.</li> <li>Prüfen Sie, ob Sie die korrekte<br/>Version der Kamera verwenden.</li> </ol> |
| 4 | "Netzwerkverbindung<br>fehlgeschlagen".                                                                                                    | Kamera konnte<br>sich nicht mit dem<br>Server verbinden.                                                           | Die Kamera befindet sich im<br>Standby-Modus und<br>verbindet sich später erneut.                                                                                                    |
| 5 | "Datenanruf fehlgeschlagen.<br>Bitte bestätigen Sie,<br>dass Ihr Mobilfunk-<br>Datentarif verfügbar ist<br>oder importieren Sie die<br>APN-Einstellungen" | Die SIM-Karte hat<br>kein verfügbares<br>Datenvolumen<br>mehr oder die<br>APN-Einstellungen<br>sind nicht korrekt. | <ol> <li>Bitte prüfen Sie, ob der Datentarif für<br/>die SIM-Karte noch verfügbar ist.</li> <li>Importieren Sie die korrekten<br/>APN-Einstellungen in die Kamera.</li> </ol>                                                                                                    |

# Einrichten der Kamera über die Reolink App auf dem Smartphone

Laden Sie die Reolink App im App Store (für iOS) oder Google Play (für Android) herunter und installieren Sie sie.

# App Store Google Play

1. Bitte klicken Sie auf den " 🕂 "-Knopf in der rechten oberen Ecke, um die Kamera hinzuzufügen.

2. Scannen Sie den QR-Code an der Unterseite der Kamera und folgen Sie den Schritten, um die Einrichtung abzuschließen.

3. Nach dem Erstellen eines Passworts für Ihre Kamera folgen Sie bitte den Schritten zu, Synchronisieren der Zeit. Nun können Sie die Live-Ansicht starten oder "Geräteeinstellungen" öffnen.

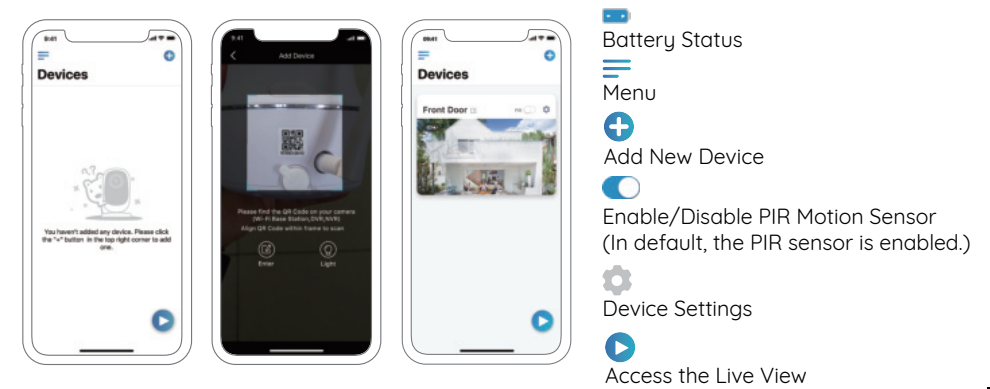

## Hinweise zur Kamerainstallation

Um die Wasserdichtigkeit und die Effizienz des PIR-Bewegungssensors zu maximieren, sollten Sie die Reolink Go PT nur dann über Kopf installieren, wenn Sie sie im Freien montieren.

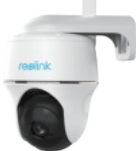

#### Den besten Platz für die Kamera finden

Bitte installieren Sie die Kamera 2–3 Meter (7–10 ft) über dem Boden. Diese Höhe maximiert den Erfassungsbereich des Bewegungssensors.

Für eine effektive Bewegungserkennung installieren Sie die Kamera bitte winklig. Der Winkel zwischen dem PIR-Sensor und dem erfassten Objekt muss größer als 10° sein.

HINWEIS: Aufgrund von Einschränkungen bei der Erkennungsleistung des PIR-Sensors kann es vorkommen, dass die Kamera keine Bewegung erkennt, wenn sich ein bewegtes Objekt dem PIR-Sensor vertikal nähert (Richtung des orangefarbenen Pfeils im Bild).

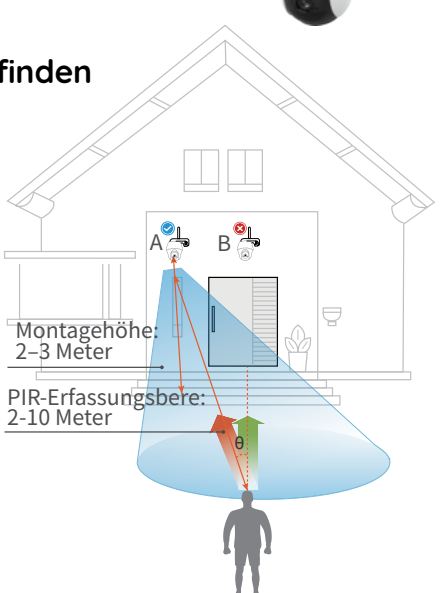

## • Erfassungsbereich des PIR-Sensors

Sie können den PIR-Erfassungsbereich auf Ihre spezifischen Bedürfnisse abstimmen. Sie können der folgenden Tabelle entnehmen, wie sie in den Geräteeinstellungen der Reolink App einzurichten ist.

| Empfindlichkeit            | Wert     | Reichweite<br>(für lebende undbewegende Objekte) |
|----------------------------|----------|--------------------------------------------------|
| Hoch                       | 0 - 50   | Up to 5 Meter (16 Fuß)                           |
| Mittel (Default Value: 80) | 51 - 80  | Up to 8 Meter (26 Fuß)                           |
| Niedrig                    | 81 - 100 | Up to 10 Meter (33 Fuß)                          |

HINWEIS: Der Weg zu der Anpassung der Distanz in der App: Einstellungen-PIR-Einstellungen.

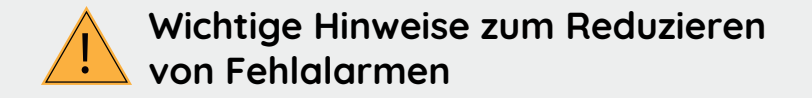

Um Fehlalarme zu verringern, beachten Sie bitte:

• Installieren Sie die Kamera nicht mit Blick auf helles Licht ausstrahlende Objekte, einschließlich Sonnenschein, helles Lampenlichts etc.

• Platzieren Sie die Kamera nicht zu nahe an Orten, an denen sich häufig Fahrzeuge bewegen. Aufbauend auf unseren zahlreichen Tests beträgt der empfohlene Abstand zwischen Kamera und Fahrzeug 16 Meter (52 Fuß).

• Halten Sie Abstand zu Auslässen, einschließlich Lüftungsöffnungen von Klimaanlagen, Luftbefeuchterauslässen, Wärmeübertragungsöffnungen von Projektoren etc.

- Installieren Sie die Kamera nicht an Orten mit starkem Wind.
- Installieren Sie die Kamera nicht mit Ausrichtung auf einen Spiegel.

• Halten Sie die Kamera mindestens 1 Meter von allen drahtlosen Geräten fern, einschließlich WLAN-Routern und Telefonen, um Funkstörungen zu vermeiden.

## Laden des Akkus

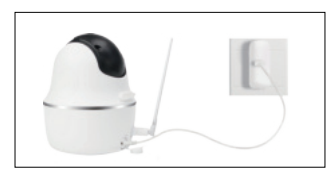

1. Laden Sie den Akku mit einem Netzadapter. 2 . Laden Sie den Akku mithilfe

des Reolink-Solarmoduls

Ladeanzeige: • Orange LED: Aufgeladen • Grüne LED: Voll

#### Hinweis:

• Die Batterie ist im Gerät fest eingebaut, bitte entfernen Sie sie nicht von der Kamera.

• Bitte beachten Sie, dass das Solarpanel NICHT im Lieferumfang enthalten ist. Sie können das Solarpanel im offiziellen Reolink Online Shop einkaufen.

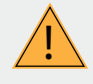

# Wichtige Schutzmaßnahmen bei der Verwendung von Akkus

Die Reolink Go PT wird nicht für einen 24/7 Vollbetrieb oder einen Rund-um-die-Uhr-Livestream konzipiert. Sie wird zum Aufzeichnen von Bewegungsereignissen und für Live-Fernansicht bei Bedarf entwickelt.In diesem Beitrag lernen Sie einige praktische Wege zur Maximierung der Akkulaufzeit kennen:

https://support.reolink.com/hc/en-us/articles/360006991893

1. Bitte laden Sie den Akku mit einem standardmäßigen und hochwertigen DC 5V oder 9V Ladegerät auf.

2. Wenn Sie den Akku mit dem Solarpanel laden möchten, beachten Sie bitte, dass der Akku der Kamera NUR mit dem Reolink Solarpanel kompatibel ist. Der Akku lässt sich NICHT mit einem Solarpanel anderer Hersteller laden.

3. Bitte laden Sie den Akku bei Temperaturen zwischen 0 ° C und 45 ° C auf.

4. Verwenden Sie bitte den Akku immer bei Temperaturen zwischen -20 ° C und 60 ° C.

5. Bitte halten Sie den USB-Ladeanschluss trocken, sauber und frei von Schmutz und stellen Sie sicher, dass die Batteriekontakte ausgerichtet sind.

6. Vergewissern Sie sich immer, dass der USB-Ladeanschluss sauber ist. Bitte bedecken Sie den USB-Ladeanschluss mit dem Gummistopfen, nachdem der Akku vollständig aufgeladen wurde.

7. Laden, verwenden oder lagern Sie den Akku niemals in der Nähe von Zündquellen wie Feuer oder Heizungen.

8. Halten Sie den Akku von Kindern fern.

9. Bitte den Akku NICHT zerlegen, zerschneiden, durchstechen, kurzschließen oder in Wasser, Feuer, Mikrowellenherden und Druckbehältern entsorgen.

10. Verwenden Sie den Akku NICHT, wenn er einen Geruch abgibt, Hitze erzeugt, sich verfärbt oder deformiert oder in irgendeiner Weise abnormal erscheint. Wenn der Akku bei der Verwendung oder Aufladung abnormal arbeitet, entfernen Sie sofort den Akku aus dem Gerät oder dem Ladegerät und beenden Sie die Verwendung.

11. Befolgen Sie immer die örtlichen Abfall- und Recyclinggesetze, wenn Sie den gebrauchten Akku entsorgen.

## Montage der Kamera

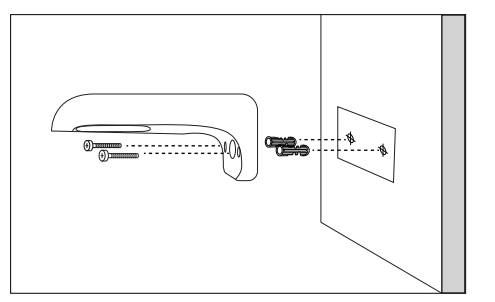

#### Schritt 1

Bohren Sie Löcher entsprechend der Befestigungslochschablone und schrauben Sie die Sicherheitshalterung an die Wand. Wenn Sie die Kamera an Mauerwerk oder auf einer anderen harten Oberfläche befestigen, müssen Sie die Kunststoffdübel in das Loch einführen.

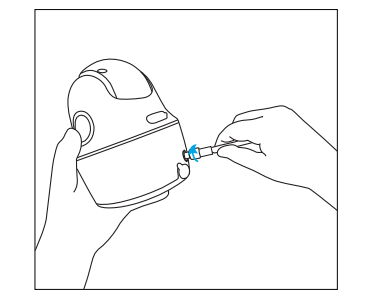

Schritt 2 Befestigen Sie die Antenne an der Kamera.

HIN bes soll nac hor inst

HINWEIS: Für eine bessere 4G-Signalstärke sollten Sie die Antenne nach oben oder horizontal ausgerichtet installieren.

#### Schritt 3

Schrauben Sie die Kamera an die Sicherheitshalterung und passen Sie die korrekt Ausrichtung an.

## Befestigen Sie die Kamera an einem Baum

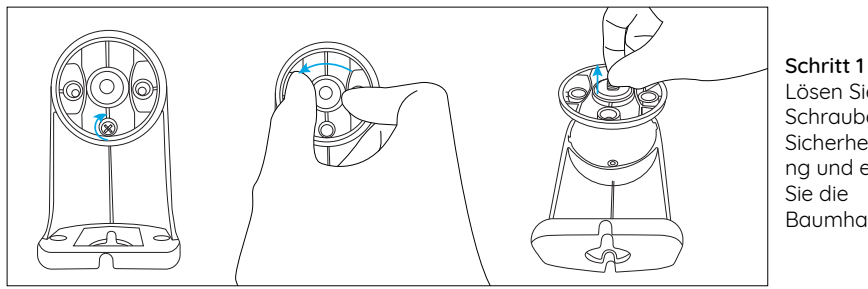

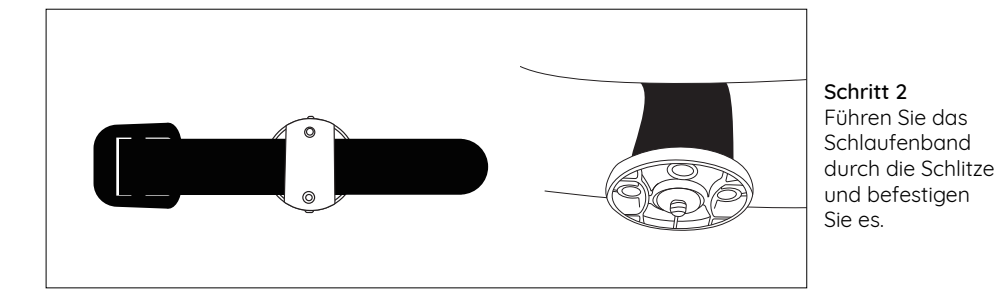

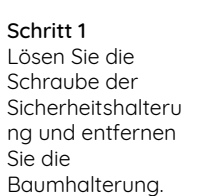

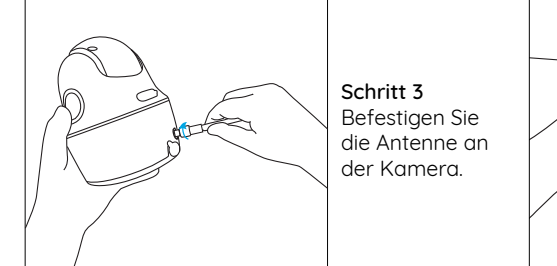

# Fehlerbehebung

# • Die Kamera schaltet sich nicht ein

Wenn Sie feststellen, dass sich Ihre Kamera nicht einschaltet, versuchen Sie Folgendes:

- Vergewissern Sie sich, dass der Netzschalter eingeschaltet ist.
- Laden Sie den Akku mit dem DC 5V2A Netzteil auf und vergewissern Sie sich, dass die Akkuanzeige-LED leuchtet. Wenn lediglich das grüne Licht leuchtet, ist der Akku vollständig aufgeladen.

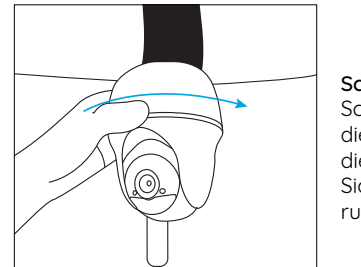

Schritt 4 Schrauben Sie die Kamera an die Sicherheitshalte rung

• Falls das Problem weiterhin besteht, wenden Sie sich bitte an den Reolink-Support https://support.reolink.com.

## Der PIR-Sensor löst keinen Alarm aus

Wenn der PIR-Sensor innerhalb des abgedeckten Bereichs keinen Alarm auslöst, versuchen Sie Folgendes:

Stellen Sie sicher, dass der PIR-Sensor oder die Kamera in einer Richtung montiert sind, in der sie einen möglichen Eindringling kreuzen.
Stellen Sie sicher, dass der PIR-Sensor aktiviert ist oder der Zeitplan auf angeschaltet und korrekt konfiguriert ist. • Überprüfen Sie die Empfindlichkeit und stellen Sie sicher, dass sie korrekt eingestellt ist.

• Gehen Sie auf Geräteeinstellungen >PIR Einstellun- gen und stellen Sie sicher, dass die

• entsprechende Aktion aktiviert ist.

• Achten Sie darauf, dass der Akku nichteingesetzt ist.

• Setzen Sie die Kamera zurück und versuchen Sie es erneut.

• Falls das Problem weiterhin besteht, wenden Sie sich bitte an den Reolink-Support https://support.reolink.com.

## Zurücksetzen der Kamera ist fehlgeschlagen

Bitte halten Sie sich unbedingt an die folgenden Schritte, um die Kamera erfolgreich zurückzusetzen:

• Falls die Kamera bereits lange eingeschaltet ist, drücken Sie bitte mit der Reset-Nadel etwa 3 Sekunden lang die Reset-Taste. Wenn Sie den Klingelton hören, lassen Sie den Reset-Knopf los.

• Wenn die Kamera gerade startet, warten Sie bitte etwa 20 Sekunden. Nachdem Sie eine blinkende blaue oder rote LED sehen, verwenden Sie die Reset-Nadel, um den Reset-Knopf zu drücken. • Falls das Problem weiterhin besteht, wenden Sie sich bitte an den Reolink-Support https://support.reolink.com.

## **Technische Daten**

#### Video

Videoauflösung: 1080p HD bei 15 Bildern/ Sekunde Sichtfeld: 105° Diagonale Schwenk-/Neigewinkel: Horizontal: 355°/ Vertikal: 140° Nachtsicht: Bis zu 10 m (33 Fuß)

#### PIR-Erfassung & -Warnungen

PIR-Erfassungsdistanz: Bis zu 10m verstellbar (33Fuß)

PIR-Erfassungswinkel: 90° horizontal Audiowarnung: Benutzerdefinierte Warnmeldungen mit Sprachaufzeichnung Weitere Warnmeldungen: Sofortige E-Mail-Benachrichtigungen und Push Benachrichtigungen

#### Allgemeines

Betriebstemperatur: -10° bis 55° C (14° bis 131° F) Witterungsbeständigkeit: IP65-zertifiziert wetterfest Größe: 75x113mm Gewicht (inkl. Akku): 485g (17.1 oz)

## Konformitätserklärung

#### FCC-Konformitätserklärung

Dieses Gerät entspricht Abschnitt 15 der FCC-Bestimmungen. Der Betrieb unterliegt den folgenden beiden Bedingungen: (1) Dieses Gerät darf keine schädlichen Interferenzen verursachen und (2) dieses Gerät muss alle empfangenen Interferenzen akzeptieren, einschließlich Interferenzen, die zu einem unerwünschten Betrieb führen können. Weitere Informationen finden Sie unter: https://reolink.com/fcc-compliance-notice/.

#### C Vereinfachte EU-Konformitätserklärung

Reolink erklärt, dass dieses Gerät den grundlegenden Anforderungen und anderen relevanten Bestimmungen der Richtlinie

#### 2014/53/ EU entspricht.

#### Korrekte Entsorgung dieses Produkts

Diese Kennzeichnung weist darauf hin, dass dieses Produkt in der gesamten EU nicht über den Hausmüll entsorgt werden darf. Um mögliche Umwelt- oder Gesundheitsschäden durch unkontrollierte Entsorgung von Abfällen zu vermeiden, recyceln Sie diese verantwortungsbewusst, um die nachhaltige Wiederverwendung von Ressourcen zu unterstützen. Um ein gebrauchtes Gerät zurückzugeben, nutzen Sie bitte das Rückgabe-und Sammelsystem oder kontaktieren Sie den Händler, bei welchem Sie das Produkt gekauft haben. Ihr Händler kann das Produkt dem umweltverträglichen Recycling zuführen.

#### Garantiebestimmun

2-Jahre eingeschränkte Garantie ist für dieses Produkt verfügbar. Mehr Infos: https://reolink.com/de/warranty-and-return/.

#### AGB & Datenschutz

Die Nutzung des Produkts unterliegt Ihrer Zustimmung zu AGB und Datenschutzrichtlinien auf: https://reolink.com/de/.

#### Endbenutzer-Lizenzvereinbarung

Durch die Verwendung der in das Reolink-Produkt integrierten Produktsoftware stimmen Sie den Bestimmungen dieses Endbenutzer-Lizenzvertrags ("EULA") zwischen Ihnen und Reolink zu. Weitere Informationen: https://reolink.com/eula/.

# Erklärung zur Strahlenexposition nach ISED

Dieses Gerät entspricht den Strahlenbelastungsgrenzen nach RSS-102, die für eine unkontrollierte Umgebung festgelegt wurden. Bei der Installation und Verwendung dieses Gerätes sollte ein Abstand von mindestens 20 cm zwischen der Strahlungsquel le und Ihrem Körper eingehalten werden.

## Contenu

| Contenu de la Boîte                                            | 36 |
|----------------------------------------------------------------|----|
| Présentation de la Caméra                                      | 37 |
| Insérez la carte SIM et la carte SD                            | 38 |
| S'inscrire sur le Réseau (Configuration Initiale de la Caméra) | 39 |
| Configurez la Caméra via l'Application Reolink sur Smartphone  | 42 |
| Remarques sur l'Installation de la Camera                      | 43 |
| Chargez la batterie                                            | 46 |
| Montage de la Caméra                                           | 48 |
| Attachez la Caméra à un Arbre                                  | 49 |
| Dépannage                                                      | 50 |
| Caractéristiques techniques                                    | 51 |
| Avis de conformité                                             | 52 |

## Contenu de la Boîte

Reolink Argus PT Caméra ×1 l'Antenne x1 Support de Caméra ×1 Câble d'alimentation ×1 Signe de surveillance ×1 Guide de démarrage ×1 Gabarit de trou de montage ×1 Aiguile de réinitialisation/ Vis ×1

## Présentation de la Caméra

| Voyant LED                                                                                                    |
|----------------------------------------------------------------------------------------------------|
| LED IR                                                                                                    |
| Lentille                                                                                                    |
| Capteur de lumière du jour                                                                                                    |
| Capteur de mouvement PIR intégré                                                                                                    |
| Micro intégré                                                                                                    |
| Fente pour carte SIM Nano                                                                                                    |
| Tournez l'objectif de la caméra pour trouver le trou<br>de réinitialisation, la fente pour la carte SIM<br>et la fente pour la carte SD. |
| Trou de Réinitialisation                                                                                                    |
| Appuyez sur le bouton de réinitialisation avec<br>une épingle pour restaurer l'appareil aux réglages d'usine.                            |
| Fente pour Carte Micro SD                                                                                                    |
| l'Antenne                                                                                                    |
| Port d'alimentation USB                                                                                                    |
| LED d'Etat de la Batterie                                                                                                    |
| Interrupteur d'alimentation                                                                                                    |

## Insérez la carte SIM et la carte SD

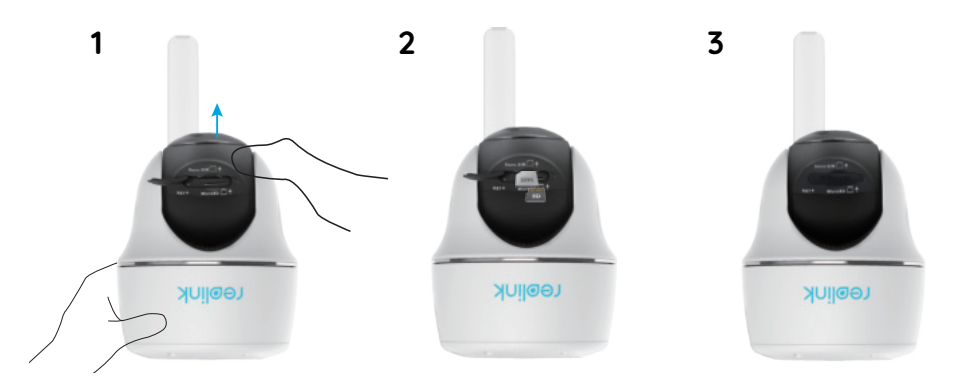

1. Faites pivoter l'objectif de la caméra et retirez le couvercle en caoutchouc. 2. Insérez la carte SIM et la carte SD.

• La fente de la carte SIM se trouve au-dessus de la fente de la carte SD. Lorsque vous insérez la carte, veuillez noter que les contacts dorés de la carte SIM doivent être orientés vers le bas et que le coin coupé doit se trouver à l'intérieur de la caméra.

La fente pour carte SD se trouve en dessous de la fente pour carte SIM. Lors de l'insertion de la carte, veuillez noter que les contacts dorés de la carte SD doivent être orientés vers le haut.
Une fois ces étapes terminées, veuillez appuyer fermement sur le couvercle en caoutchouc pour garantir une meilleure étanchéité.

### Conseils pour Choisir la Carte SIM Appropriée

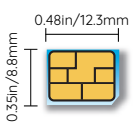

Taille requise d'une nano carte SIM :

- La carte SIM doit supporter le WCDMA et le FDD LTE.
- Certaines cartes SIM ont un code PIN. Veuillez utiliser votre smartphone pour désactiver le code PIN en premier lieu.
- Activez la carte sur votre smartphone ou auprès de votre opérateur réseau avant de l'insérer dans la caméra.

Nano-SIM /4FF

 ISi la carte SIM n'est pas achetée auprès de l'opérateur pris en charge, vous devrez peut-être importer manuellement les paramètres de l'APN. Vous trouverez des instructions à l'adresse https://support.reolink.com ou contactez le Reolink Support.

NOTICE: Veuillez-vous assurer que la carte SIM peut fonctionner avec votre smartphone.

# S'inscrire sur le Réseau (Configuration initiale de la caméra)

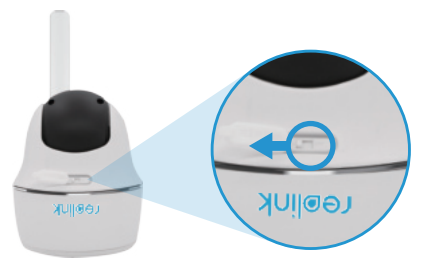

1. Après avoir inséré la carte SIM, vous pouvez allumer la caméra.

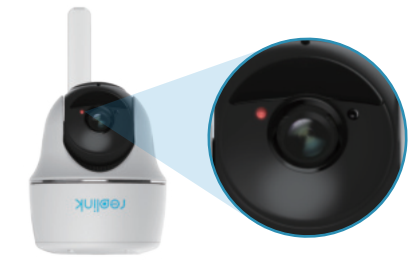

2. Attendez quelques secondes et une lumière rouge s'allumera et restera allumée pendant quelques secondes. Puis elle s'éteindra.

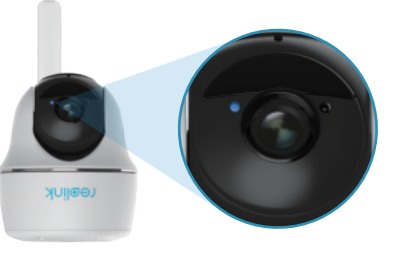

3. Une LED bleue clignotera pendant quelques secondes puis restera allumée avant de s'éteindre. Vous entendrez une invite vocale "Connexion réseau réussie", ce qui signifie que la caméra a été connectée avec succès au réseau. NOTICE: Vous pouvez également faire face aux situations suivantes :

| $\left( \right)$ | Message Vocal                                                                                                    | État de la Caméra                                                                         | Solutions                                                                                                    |
|------------------|----------------------------------------------------------------------------------------------------|-------------------------------------------------------------------------------------------|----------------------------------------------------------------------------------------------------|
| 1                | « La carte SIM ne peut<br>pas être détectée »                                                                                                    | La caméra ne peut pas<br>détecter cette carte SIM.                                        | <ol> <li>1. Vérifiez si la carte SIM est<br/>orientée dans le sens inverse.</li> <li>Vérifiez si la carte SIM n'est<br/>pas complètement insérée et<br/>insérez-la à nouveau</li> </ol>                                                                                                    |
| 2                | « La carte SIM est<br>verrouillée par un code<br>PIN. Veuillez le désactiver »                                                                                     | Votre carte SIM<br>a un code PIN.                                                         | Mettez la carte SIM dans<br>votre téléphone portable et<br>désactivez le code PIN.                                                                                                    |
| 3                | « Non enregistré sur le<br>réseau. Veuillez activer<br>votre carte SIM et vérifier<br>la puissance du signal »                                                     | La caméra ne s'enregistre<br>pas sur le réseau de<br>l'opérateur                          | <ol> <li>Vérifiez si votre carte est<br/>activée ou non. Si ce n'est pas le<br/>cas, appelez votre opérateur<br/>pour activer la carte SIM.</li> <li>Le signal est faible à la position<br/>actuelle. Veuillez déplacer la<br/>caméra vers un endroit où le<br/>signal est plus fort.</li> <li>Vérifiez si vous utilisez la bonne<br/>version de la caméra</li> </ol> |
| 4                | « Échec de la connexion<br>au réseau »                                                                                                    | La caméra ne parvient pas à<br>se connecter au serveur.                                   | La caméra sera en mode Veille<br>et se reconnectera plus tard.                                                                                                    |
| 5                | « La transmission de<br>données a échoué. Veuillez<br>confirmer que votre plan<br>de données cellulaire est<br>disponible ou importez les<br>paramètres de l'APN » | La carte SIM n'a plus de<br>données ou les<br>paramètres de l'APN ne<br>sont pas corrects | <ol> <li>Veuillez vérifier si le plan de<br/>données de la carte SIM est<br/>toujours disponible.</li> <li>Importez les paramètres<br/>APN corrects dans la caméra.</li> </ol>                                                                                                    |

# Configurer la Caméra via l'application Reolink sur Smartphone

Téléchargez et installez l'application Reolink sur l'App Store (pour iOS) ou sur Google Play (pour Android)

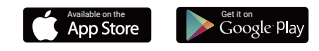

1. Veuillez cliquer sur le bouton « 🕂 » dans le coin supérieur droit pour ajouter la caméra.

2. Scannez le code QR en bas de la caméra et suivez les étapes pour compléter l'installation.

3. Après avoir créé un mot de passe pour votre caméra, veuillez suivre les étapes pour synchroniser l'heure. Ensuite, vous pouvez lancer la vue en direct ou aller dans « Réglages de l'Appareil ».

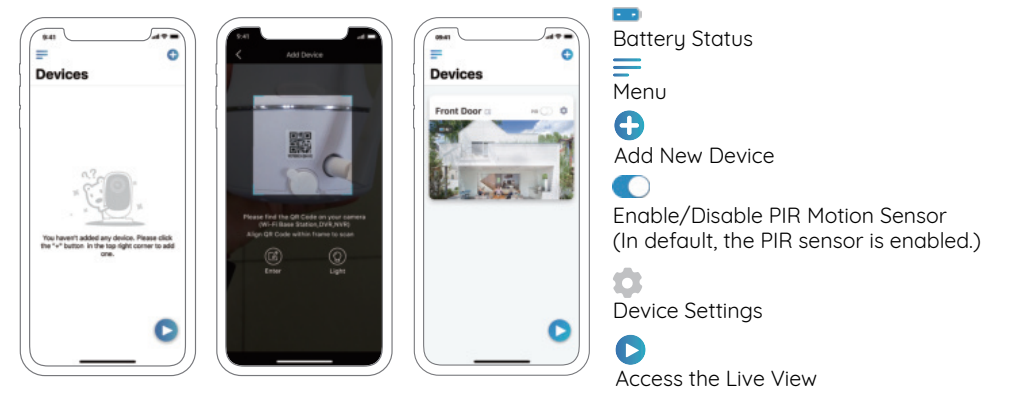

## Remarques sur l'Installation de la Camera

Afin de maximiser la performance d'étanchéité et l'efficacité du capteur de mouvement PIR, il est préférable d'installer Reolink Go PT à l'envers uniquement lorsque vous le montez à l'extérieur.

# Trouver le meilleur endroit pour la Caméra

Veuillez installer la caméra à 2-3 mètres (7-10 pieds) au-dessus du sol. Cette hauteur maximise la portée de detection du détecteur de mouvement.

Pour une détection de movement efficace, installez la caméra angulairement et l'angle entre le capteur PIR et l'objet détecté doit être supérieur à 10°.

**NOTICE:** En raison de la limitation de la détection du capteur PIR, si un objet en mouvement s'approche verticalement du capteur PIR (la direction de la fleche orange sur l'image), la caméra peut ne pas détecter de mouvement.

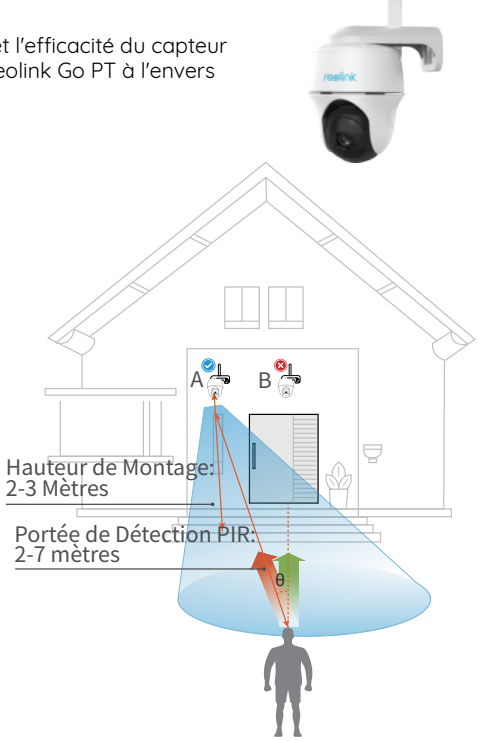

## • Portée de détection du capteur PIR

La portée de détection PIR peut être modifiée pour répondre à vos besoins spécifiques. Vous pouvez vous référer au tableau suivant pour le configurer dans les Paramètres du Périphérique Reolink App.

| Sensibilité | Valeur   | Distance de détection<br>(Pour les choses en mouvement<br>et vivantes) |
|-------------|----------|------------------------------------------------------------------------|
| Élevée      | 0 - 50   | Up to 5 mètres (16 pieds)                                              |
| Moyenne     | 51 - 80  | Up to 8 mètres (26 pieds)                                              |
| Faible      | 81 - 100 | Up to 10 mètres (33 pieds)                                             |

NOTICE: Chemin d'accès pour le réglage de la distance dans l'app: Réglages de l'appareil-Réglages PIR.

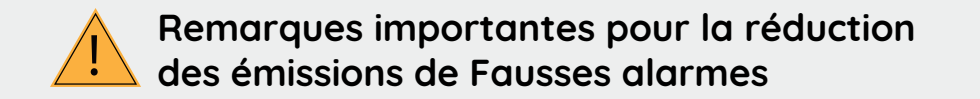

Pour réduire les fausses alarmes, veuillez noter que:

• Ne pas installer la caméra face à des objets avec des lumières vives, y compris le soleil, les lampes lumineuses, etc.

• Ne placez pas la caméra trop près d'un endroit où il y a fréquemment de l'humiditéles véhicules en mouvement. Sur la base de nos nombreux tests, la distance recommandée entre la caméra et le véhicule est de 16 mètres (52 pieds).

• Restez à l'écart des évents, y compris les évents du climatiseur, l'humidificateur les évents de transfert de chaleur des projecteurs, etc.

- N'installez pas la caméra là où il y a de vent fort.
- N'installez pas la caméra face au miroir.

• Gardez la caméra à au moins 1 mètre de tout appareil sans fil, y compris les routeurs Wi-Fi et les téléphones afin d'éviter les interférences sans fil.

## Chargez la batterie

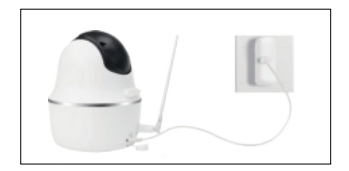

1. Chargez la batterie lorsqu'elle est installée sur la caméra.

2 . Chargez la pile avec le panneau solaire Reolink.

Indicateur de charger: • LED orange :chargement • LED verte: entièrement chargé

#### NOTICE:

• La batterie est intégrée, veuillez ne pas la retirer de la caméra.

• Veuillez noter que le panneau solaire n'est pas inclus dans l'emballage. Vous pouvez acheter le panneau solaire sur Le magasin officiel de Reolink en ligne.

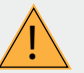

#### Mesures de sécurité importantes concernant l'utilisation des piles rechargeables

Reolink Go PT n'est pas conçu pour fonctionner 24 heures sur 24, 7 jours sur 7 et 24 heures sur 24 streaming en direct. Il est conçu pour enregistrer des événements de mouvement et visualiser à distance la diffusion en continu en direct uniquement lorsque vous en avez besoin. Veuillez apprendre quelques façons utiles pour maximiser la durée de vie de la batterie dans ce post: https://support.reolink.com/hc/en-us/articles/360006991893

1. Veuillez charger la batterie rechargeable avec un chargeur de batterie DC 5V ou 9V standard et de haute qualité.

2. Si vous voulez alimenter la batterie via le panneau solaire, faites attention que la batterie est UNIQUEMENT compatible avec le panneau solaire Reolink. Vous ne pouvez pas charger la batterie avec le panneu solaire de marque différent.

3. Veuillez charger la batterie à des températures comprises entre 0 ° C et 45 ° C.

4. Utilisez toujours la batterie à des températures comprises entre -20 ° C et 60 ° C.

5. Veuillez garder le port de chargement USB sec, propre et exempt de tout débris et assurez-vous que les contacts de la batterie sont alignés.

6. Assurez-vous toujours que le port de chargement USB est propre. Veuillez couvrir le port de chargement USB avec la prise en caoutchouc une fois la batterie est chargée complètement.

7. Ne jamais charger, utiliser ou ranger la batterie près d'une source d'inflammation, telle qu'un feu ou un radiateur.

8. Conservez la batterie hors de portée des enfants.

9. NE PAS démonter, couper, percer, court-circuiter, ou jeter la batterie dans l'eau ou au feu, fours à microondes et récipients sous pression.

10. N'utilisez PAS la batterie si elle dégage une odeur, génère de la chaleur, se décolore ou se déforme, ou semble anormal de quelque façon que ce soit. Si la batterie est en cours d'utilisation ou de charge, retirez la batterie de l'appareil. ou le chargeur immédiatement, et arrêtez de l'utiliser.

11. 11.Respectez toujours les lois loca les en matière de déchets et de recyclage lorsque vous jetez la pile usagée.

## Montage de la Caméra

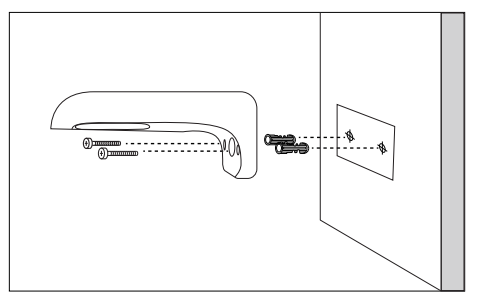

#### Etape 1

Percez des trous conformément au modèle de trou de montage et vissez le support de sécurité au mur. Si vous montez la caméra sur une maçonnerie ou sur toute autre surface dure, n'oubliez pas d'insérer les ancres en plastique dans le trou.

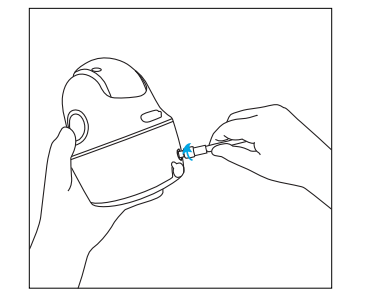

Etape 2 Installez l'antenne sur la caméra.

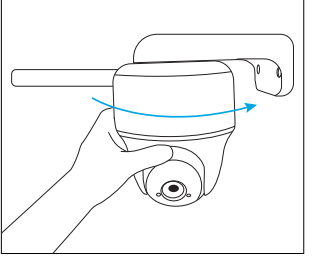

NOTICE: Pour une meilleure puissance du signal 4G, il est préférable d'installer l'antenne vers le haut ou à l'horizontale.

### Etape 3

Vissez la caméra sur le support de sécurité et ajustez dans la bonne direction.

## Attach the Camera to a Tree

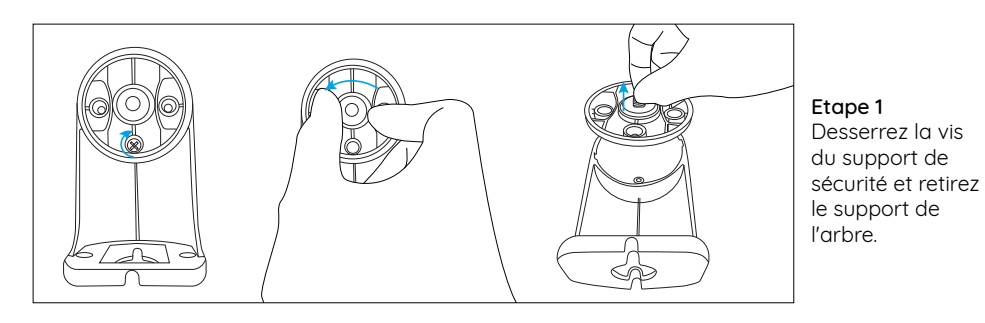

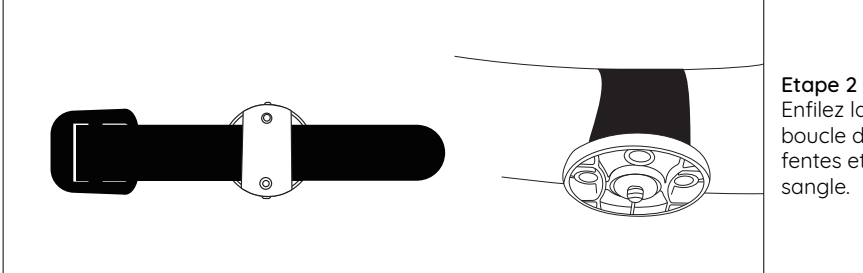

Etape 2 Enfilez la sangle à boucle dans les fentes et fixez la sangle

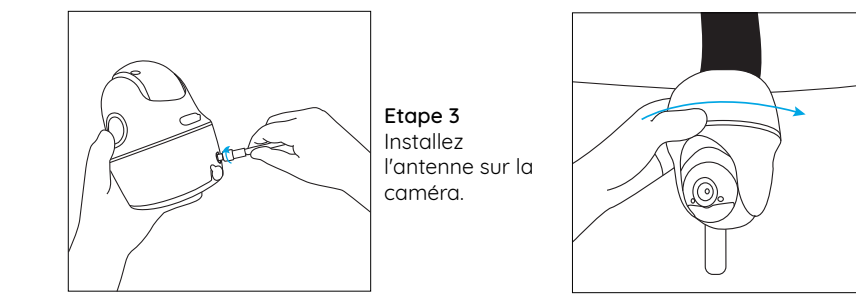

# Dépannage

### • La caméra ne s'allume pas

Si vous constatez que votre appareil caméra est hors service, essayez les solutions suivantes: • Assurez-vous que le bouton d'alimentation est allumé.

• Chargez la batterie à l'aide de l'adaptateur d'alimentation de DC 5V2A et assurez-vous que le voyant de batterie est allumé. Lorsque le voyant vert s'allume, la batterie est complètement chargée.

• Si cela ne fonctionne toujours pas, veuillez contacter Reolink Support https://support.reolink.com.

## Le capteur PIR ne déclenche pas l'alarme

Le capteur PIR ne déclenche pas d'alarme dans la zone couverte, essayez les solutions suivantes:

Etape 4

mount

Screw the

camera to

the securitu

- Assurez-vous que le capteur PIR ou la caméra est installé dans le sens du croisement.de l'intrus potentiel.
- Assurez-vous que le capteur PIR est activé ouque l'horaire est activé et réglé correctement.
- Veuillez vérifier la sensibilité et vous assurer qu'elle est réglée correctement.
- Allez dans Paramètres de l'appareil -> Paramètres PIR, et assurez-vous que l'action

correspondante est cochée.

• Assurez-vous que la batterie n'est pas déchargée.

• Réinitialisez la caméra et réessayez. Si cela ne fonctionne toujours pas, veuillez contacter Reolink Support https://support.reolink.com.

# Échec de la réinitialisation de la caméra

Veuillez suivre strictement les étapes ci-dessous afin de réinitialiser la caméra avec succès :

• Si la caméra a déjà été mise sous tension pendant une longue période, veuillez utiliser l'aiguille de réinitialisation pour appuyer sur le bouton de réinitialisation pendant environ 3 secondes. Après avoir entendu un son de ding-dong, relâchez le bouton de réinitialisation.

• Si la caméra démarre à peine, veuillez attendre environ 20 secondes. Après avoir vu une LED bleue ou rouge clignoter, utilisez l'aiguille de réinitialisation pour appuyer sur le bouton de réinitialisation.

• Si cela ne fonctionne toujours pas, veuillez contacter Reolink Support https://support.reolink.com.

# Caracteristiques Techniques

#### Vidéo

Résolution vidéo: 1080p HD à 15 images/sec Champ de vision: 105°en diagonale Vision Angle de pan/Tilt: Horizontale:355°/Verticale:140° nocturne: Jusqu'à 10 m (33 ft)

#### Détection et alertes PIR

Distance de détection PIR: Réglable jusqu'à 10m (33 pieds)

Angle de détection PIR: 90° horizontal Alerte audio: Alertes vocales enregistrables personnalisées

Autres alertes: Alertes instantanées par courriel et appuyez sur notifications

#### Général

Température de fonctionnement: -10° a 55° C (14° a 131° F) Résistance aux intempéries: IP65 certified résistant aux intempéries Dimensions: 75x113mm Poids (pile incluse): 485 g (17.1 oz)

## Avis de conformité

#### Déclaration de conformité FCC

Cet appareil est conforme à l'article 15 de la réglementation FCC. L'utilisation est soumise aux deux conditions suivantes : (1) cet appareil ne doit pas causer d'interférences nuisibles, et (2)2) cet ap eil doit accepter touteinterférence reçue, y compris les interférences qui peuvent causer un fonctionnement non désiré. Pour plus d'informations, visitez: https://reolink.com/fcc-compliance-notice/.

# **CE** Déclaration de conformité UE simplifiée

Reolink déclare que cet appareil est conforme aux exigences essentielles et autres dispositions pertinentes de la Directive 2014/53/EU.

## Élimination correcte de ce produit

Ce marquage indique que ce produit ne doit pas êtreéliminé avec d'autres déchets ménagers dans l'UE. Afin d'éviter que l'élimination incontrôlée des déchets ne nuise à l'environnement ou à la santé humaine, recyclez-les de manière responsable afin de promouvoir la réutilisation durable des ressources matérielles. Pour retourner votre appareil usagé, veuillez utiliser les systèmes de retour et de collecte ou contacter le détaillant où le produit a été acheté. Ils peuvent prendre ce produit pour un recyclage sans danger pour l'environnement.

#### Garantie limitée

Ce produit est livré avec une garantie limitée de 2 ans. En savoir plus: https://reolink.com/warranty-and-return/.

#### Conditions et Confidentialité

acceptation des Conditions d'utilisation et de la Politique de confidentialité de https://reolink.com. Veuillez laisser ce produit dans un endroit que les enfants ne peuvent pas atteindre.

#### Contrat de licence d'utilisateur final

En utilisant le logiciel produit intégré au produit Reolink, vous acceptez les termes du présent contrat de licence utilisateur final (CLUF ") entre vous et Reolink. Pour en savoir plus: https://reolink.com/eula/.

#### Contrat de licence d'utilisateur final

Cet équipement est conforme aux limites d'exposition au rayonnement RSS-102 établies pour un environnement non contrôlé. Cet équipement doit être installé et utilisé à une distance minimale de 20 cm entre le radiateur et votre corps.

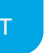

## Contenuti

| Cosa c'è nella Confezione                              | 54 |
|--------------------------------------------------------|----|
| Introduzione alla telecamera                           | 55 |
| Inserire la SIM e la scheda SD                         | 56 |
| Registrarsi sulla Rete (Setup iniziale della camera)   | 57 |
| Installare la camera tramite App Reolink su Smartphone | 60 |
| Note sull'installazione della Camera                   | 61 |
| Caricare la Batteria                                   | 64 |
| Montaggio della telecamera                             | 66 |
| Fissare la camera a un albero                          | 67 |
| Risoluzioni dei Problemi                               | 68 |
| Specifiche                                             | 69 |
| Avviso di Idoneità                                     | 70 |

## Cosa c'è nella Confezione

| Reolink Go PT Telecamera ×1 |
|-----------------------------|
| l'Antenne x1                |
| Staffa camera ×1            |
| Câble d'alimentation ×1     |

Cartello di Sorveglianza ×1 Guida Rapida ×1 Modello per Foro di Installazione ×1 Ago di Reset/Viti ×1

## Introduzione alla telecamera

| LED di Stato                                                                                                   |                |
|----------------------------------------------------------------------------------------------------|----------------|
| Lente                                                                                                    | - rooliek      |
| Sensore Luce Diurna                                                                                            |                |
| Sensore di Movimento PIR Incorporato                                                                           |                |
| Microfono incorporato                                                                                          |                |
| Slot scheda nano SIM                                                                                           |                |
| Ruotare l'obiettivo della camera per trovare il foro<br>di reset, lo slot per scheda SIM e slot per scheda SD. |                |
| Foro di reset                                                                                                  |                |
| Premere il pulsante di reset con uno spillo per<br>ripristinare il dispositivo alle impostazioni di fabbrica.  | . (in          |
| Slot scheda Micro SD                                                                                           | ) <sup>©</sup> |
| l'antenna                                                                                                    | 1971           |
| Slot di Alimentazione USB                                                                                      |                |
| LED stato della batteria                                                                                       |                |
| interruttore                                                                                                   |                |

## Inserire la SIM e la scheda SD

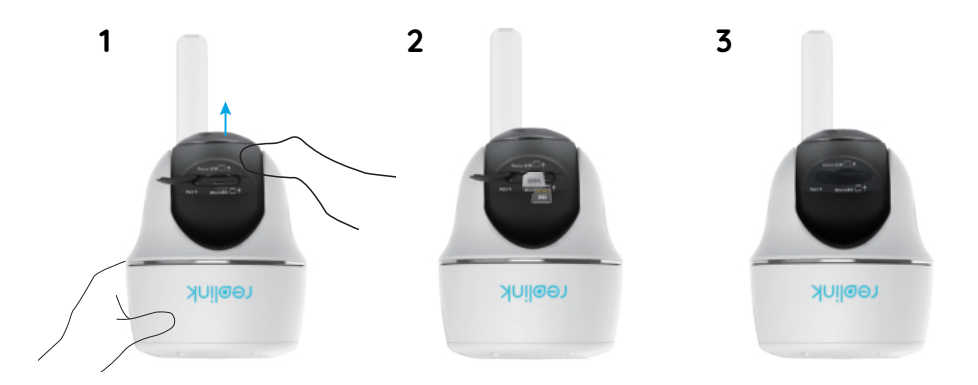

1. Ruotare l'obiettivo della camera, e rimuovere la cover di gomma 2. Inserire la scheda SIM e la scheda SD.

• L'alloggiamento della scheda SIM si trova sopra lo slot delle schede SD. Quando si inserisce la scheda, si prega di notare che i contatti dorati sulla SIM si trovino rivolti verso il basso, e l'angolo tagliato deve essere all'interno della fotocamera.

• L'alloggiamento della scheda SD si trova sotto lo slot della scheda SIM. Quando si inserisce la scheda, si prega di notare che i contatti dorati sulla scheda SD siano rivolti verso l'alto.

3. Fatto questo, si prega di premere con forza la cover in gomma per una migliore prestazione impermeabile.

### • Suggerimenti su come scegliere la giusta SIM

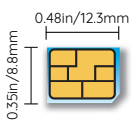

Dimensione richiesta di una nano SIM:

• La SIM supporta WCDMA e LTE FDD.

• Alcune SIM hanno un codice PIN. Si prega di utilizzare prima lo smartphone per disabilitare il PIN.

• Attivare la scheda sul proprio smartphone o con il gestore di rete prima di inserirla nella camera.

Nano-SIM /4FF

 Se la scheda SIM non è stata acquistata da un operatore supportato, potrebbe essere necessario importare manualmente le impostazioni APN.
 Si prega di cercare le istruzioni a su https://support.reolink.com o contattare il supporto Reolink.

AVVISO: Si prega di assicurarsi che la scheda SIM può funzioni con il proprio smartphone.

# Registrati sulla Rete (Setup iniziale camera)

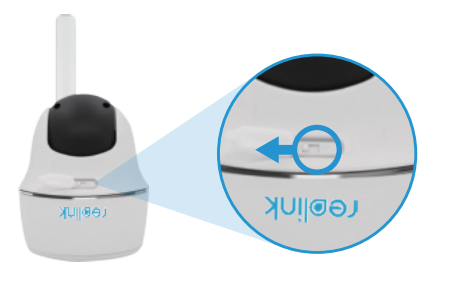

1. Dopo aver inserito la scheda SIM, è possibile attivare la camera.

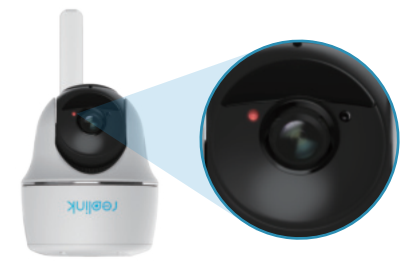

2. Attendere qualche secondo e una luce rossa si accenderà per un paio di secondi. Poi si spegnerà.

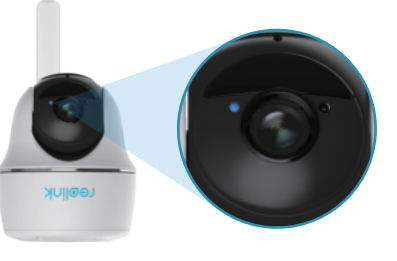

3. Un LED blu lampeggerà per qualche secondo e poi diverrà fisso prima di spegnersi. Si udirà un messaggio vocale "Connessione di rete riuscita", il che significa che la camera è stata collegata correttamente alla rete.

#### AVVISO: Si potrebbe inoltre incorrere nelle seguenti situazioni:

| _ |                                                                                                    |                                                                                      |                                                                                                    |
|---|----------------------------------------------------------------------------------------------------|--------------------------------------------------------------------------------------|----------------------------------------------------------------------------------------------------|
|   | Messaggio vocale                                                                                                    | Status Camera                                                                        | Soluzioni                                                                                                    |
| 1 | "La SIM non può<br>essere riconosciuta"                                                                                                    | La camera non riesce a<br>riconoscere questa<br>scheda SIM.                          | 1. Verifica se la SIM sia rivolta<br>nella direzione sbagliata.<br>2.Verifica se la SIM non<br>è completamente<br>inserita e reinserirla                                                                                                    |
| 2 | "La SIM è bloccata con il<br>PIN. Si prega di disattivarlo"                                                                                   | La tua SIM ha un PIN.                                                                | Inserisci la scheda SIM nel telefono<br>cellulare e disabilita il PIN.                                                                                                    |
| 3 | "Non sei registrato su rete.<br>Si prega di attivare la<br>scheda SIM e controllare<br>la potenza del segnale"                                | Camera non riesce a<br>registrarsi alla rete<br>dell'operatore.                      | <ol> <li>Verifica se la scheda è attivata o<br/>meno. In caso contrario, si prega<br/>di chiamare il proprio operatore<br/>per attivare la scheda SIM.</li> <li>Il segnale è debole nell'attuale<br/>posizione. Si prega di spostare la<br/>telecamera in una posizione con<br/>un segnale migliore.</li> <li>Verifica se stai utilizzando la<br/>versione corretta della camera.</li> </ol> |
| 4 | "Connessione di rete non<br>riuscita"                                                                                                    | La camera non riesce a connettersi al server.                                        | La camera sarà in modalità<br>standby e si ricollegherà<br>successivamente.                                                                                                    |
| 5 | "Chiamata dati non riuscita.<br>Si prega di confermare che<br>il piano dati del cellulare è<br>disponibile o importa le<br>impostazioni APN". | La scheda SIM ha<br>terminato di dati o le<br>impostazioni APN non<br>sono corrette. | <ol> <li>Verifica se il piano dati per la<br/>scheda SIM è ancora disponibile.</li> <li>Importa le impostazioni APN<br/>corrette sulla camera.</li> </ol>                                                                                                    |

# Installare la fotocamera tramite App Reolink su Smartphone

Scaricare e installare l'App Reolink su App Store (per iOS) o Google Play (per Android).

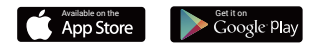

1. Si prega di fare clic sul pulsante " 🔒 " nell'angolo in alto a destra per aggiungere la camera.

2. Eseguire lo Scan del codice QR nella parte inferiore della camera e seguire le istruzioni per completare la configurazione.

3. Dopo aver creato una password per la propria camera, si prega di seguire le istruzioni per la sincronizzazione dell'ora. Quindi, è possibile avviare live view o andare su "Impostazioni dispositivo".

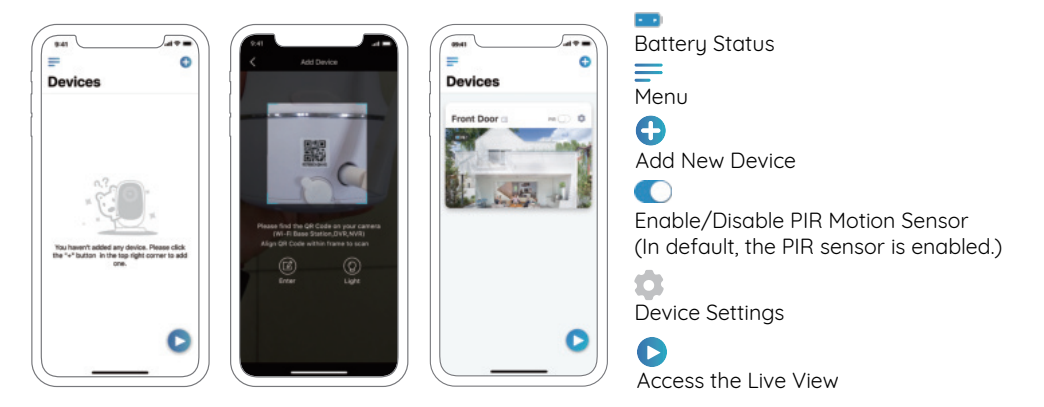

## Note sull'installazione della Camera

Al fine di massimizzare le prestazioni impermeabili e l'efficienza del sensore di movimento di PIR, è meglio installare la Reolink Go PT rivolta verso il basso solo quando la si installa all'aperto.

## Trovare il posto migliore per la telecamera

Si prega di installare la telecamera a 2-3 metri (7-10 ft) di altezza dal suolo. Questa altezza massimizza il campo di rilevamento del sensore di movimento.

Per un efficace rilevamento del movimento, installare la telecamera angolarmente e l'angolo tra il sensore PIR e l'oggetto rilevato deve essere maggiore di

AVVISO: A causa della limitazione di rilevamento del sensore PIR, se un oggetto in movimento si avvicina al sensore PIR verticalmente (la direzione della freccia arancione nell'immagine), la telecamera potrebbe non rilevare il movimento.

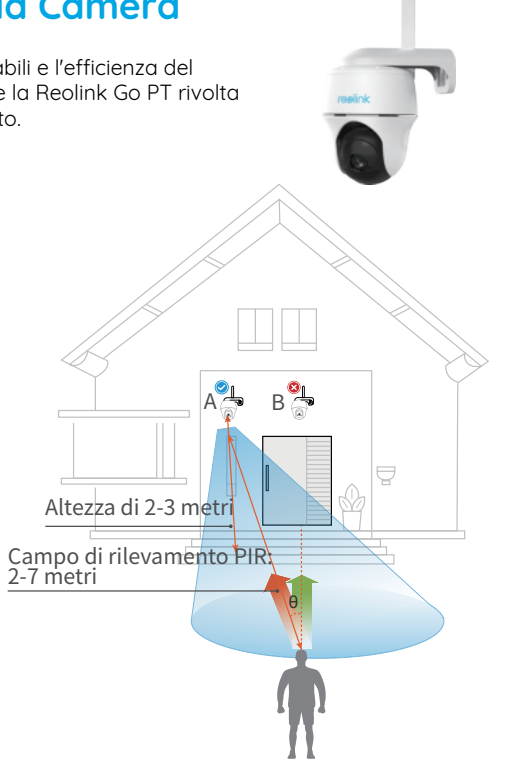

## • Campo di rilevamento sensore PIR

Il campo di rilevamento PIR può essere attivata per soddisfare le vostre specifiche esigenze. Si può fare riferimento alla seguente tabella per configurarlo nelle impostazioni del dispositivo Reolink App.

| Sensibilità | Valore   | Distanza di Rilevamento<br>(Per Sensibilità: oggetti in<br>movimento e viventi) |
|-------------|----------|---------------------------------------------------------------------------------|
| Bassa       | 0 - 50   | Up to 5 metri (16 pollici)                                                      |
| Medio       | 51 - 80  | Up to 8 metri (26 pollici)                                                      |
| Alta        | 81 - 100 | Up to 10 metri (33 pollici)                                                     |

AVVISO: Percorso per regolare la distanza nell'App: Impostazioni Dispositivo-Impostazioni PIR.

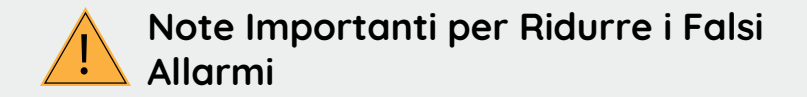

Per ridurre i falsi allarmi, si prega di notare:

• Non installare la telecamera rivolta verso oggetti con luci accese, inclusa luce del sole, lampioni luminosi ecc.

• Non posizionare la telecamera troppo vicino a un luogo dove passano frequentemente veicoli in movimento. In base ai nostri numerosi test, la distanza raccomandata fra la telecamera e il veicolo è di 16 metri (52 pollici).

• Stare lontani dagli sbocchi, incluse bocchette di condizionatore d'aria, bocchette di umidificatore, bocchetta di trasferimento calore di proiettori ecc.

• Non installare la telecamera dove sono presenti forti venti.

• Non installare la telecamera davanti a uno specchio.

• Mantenere la telecamera a almeno 1 metro di distanza da qualsiasi dispositivo wireless, inclusi router Wi-Fi e telefoni per evitare interferenze wireless.

## **Caricare la Batteria**

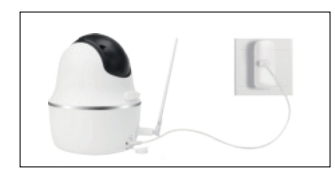

1. Ricarica la batteria con un adattatore.

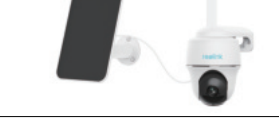

2 . Caricare la batteria con il Pannello Solare Reolink.

Indicatore di carica: • LED Arancio: Ricarica • LED Verde: Ricarica completa

#### AVVISO:

• La batteria è incorporata, si prega di non rimuoverla dalla Telecamera.

• Si prega di notare che il pannello solare NON è incluso nella confezione. Si può acquistare pannello solare sullo store on-line ufficiale Reolink.

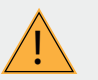

#### Misure di Sicurezza Importanti sull'Uso di Batterie Ricaricabili

Reolink Go PT non è progettata per girare 24/7 a piena capacità o per lo streaming dal vivo tutta la giornata. È progettata per registrare gli eventi di movimento e visualizzare in remoto lo streaming solo quando necessario. Scoprite alcuni in modi utili per massimizzare la vita della batteria in questo post:

https://support.reolink.com/hc/en-us/articles/360006991893

1. Si prega di caricare la batteria ricaricabile con un caricabatterie standard di alta qualità DC 5V o 9 V.

2. Se volete alimentare la batteria tramite il pannello solare, si prega di notare che la batteria è compatibile SOLO con il Pannello Solare Reolink. Non è possibile caricare la batteria con pannelli solari di altre marche.

3. Si prega di caricare la batteria con temperature comprese fra 0 °C e 45 °C.

4. Usare sempre la batteria a temperature comprese fra -20 °C e 60 °C.

5. Si prega di tenere la porta di ricarica USB asciutta, pulita e libera da detriti e assicurarsi che i contatti della batteria siano allineati.

6. Assicurarsi sempre che la porta di ricarica USB sia pulita. Si prega di coprire la porta di ricarica USB con il tappetino in gomma una volta caricata completamente la batteria.

7. Mai caricare, usare o conservare la batteria vicino a fonti di iniezione, come fuochi o elementi termici.

8. Tenere la batteria lontana dalla portata dei bambini.

9. NON smontare, tagliare, forare, cortocircuitare la batteria, o farla scaricare in acqua, fuoco, forni a microonde e contenitori pressurizzati.

10. NON usare la batteria se emette odori, genera calore, diventa scolorita o deformata, o sembra in qualche modo anormale. Se la batteria viene usata o caricata, rimuovere la batteria dal dispositivo o dal caricatore immediatamente, e interrompere l'utilizzo.

11. Seguire sempre le leggi locali su rifiuti e riciclaggio quando si smaltisce la batteria usata.

## Montaggio della telecamera

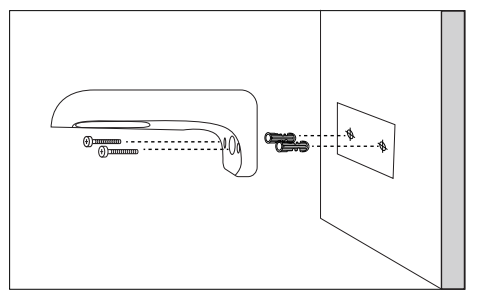

#### Passaggio 1

Praticare i fori secondo il modello del foro di montaggio e avvitare il supporto di sicurezza alla parete. Se si sta montando la fotocamera a un muro o su qualsiasi altra superficie dura, ricordarsi di inserire i tasselli di plastica nel foro.

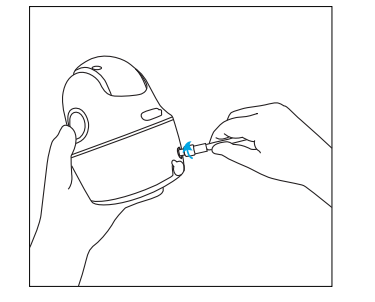

Passaggio 2 Installare l'antenna per la camera.

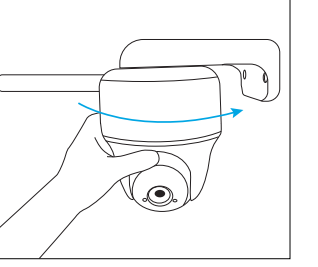

e regolare nella direzione corretta.

AVVISO: Per una migliore potenza del segnale 4G, è preferibile installare l'antenna verso l'alto o orizzontalmente.

Passaggio 3 Avvitare la camera al supporto di sicurezza

## Fissare la camera ad un albero

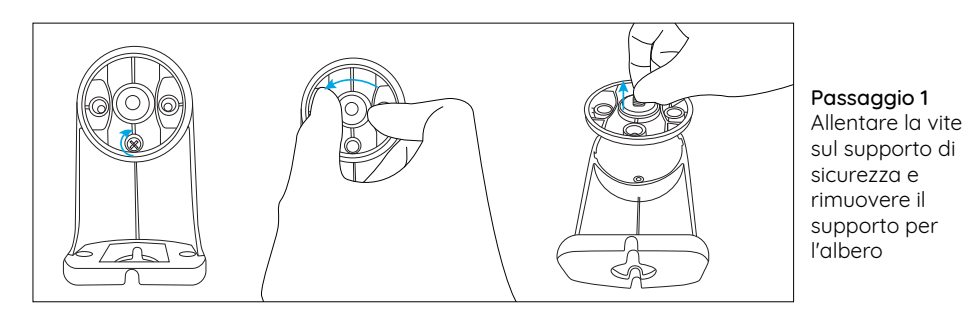

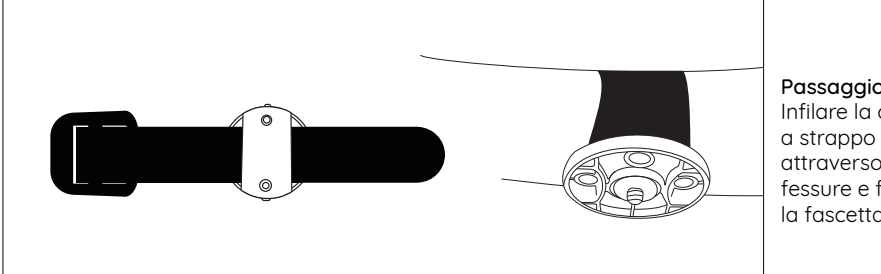

Passaaaio 2 Infilare la cinghia attraverso le fessure e fissare la fascetta

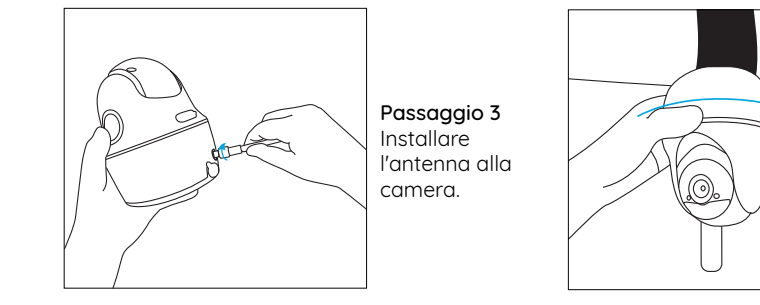

## **Risoluzioni dei Problemi**

### • La camera non si accende

Se la fotocamera non si accende, seguire le seguenti soluzioni:

• Accertarsi di aver premuto il pulsante di accensione

 Caricare la batteria utilizzando l'adattatore DC 5V/2A e assicurarsi che l'indicatore LED della batteria sia acceso. Quando si illumina la luce verde, la batteria è completamente carica. Se ancora non funziona, si prega di

contattare Reolink Support https://support.reolink.com.

## Il sensore PIR non riesce ad innescare l'allarme

Se il sensore PIR non riesce ad innescare alcun tipo di allarme entro l'area coperta, provate le soluzioni sequenti:

 Assicuratevi che il sensore PIR o la telecamera sia installato nella direzione rivolta verso un possibile intruso, o che la tabella temporale sia attiva e impostata adequatamente.

 Assicuratevi che il sensore PIR sia attivato o che la tabella temporale sia attiva e impostata adequatamente.

• Si prega di controllare la sensibilità e assicurarsi che sia impostata correttamente.

Passaggio 4

Avvitare la

camera al

sicurezza

supporto di

• Andare su Impostazioni Dispositivo ->Impostazioni PIR e assicurarsi che l'azione corrispondente sia smarcata.

- Assicurarsi che la batteria non sia scarica
- Resettare la telecamera e riprovare.

• Se ancora non funziona, si prega di contattare Reolink Support https://support.reolink.com.

# Impossibile ripristinare la fotocamera

Si prega di attenersi scrupolosamente alle istruzioni riportate di seguito, al fine di ripristinare la fotocamera con successo: • Se la fotocamera è già accesa per un lungo periodo di tempo, si prega di utilizzare l'ago di reset per premere il pulsante di reset per circa 3 secondi. Dopo aver ascoltato un suono ding-dong, rilasciare il pulsante di reset. • Se la fotocamera è appena accesa, si prega di attendere circa 20 secondi. Dopo che si visualizza un LED blu o rosso lampeagiante.

utilizzare l'ago reset per premere il pulsante di reset.

• Se ancora non funziona, si prega di contatto l'Assistenza Reolink https://support.reolink.com.

# Specifiche

#### Video

Risoluzione video:1080p HD a 15 frame/sec Campo vista: 105° diagonale Angolo di Pan/Tilt: Pan: 355°/Tilt: 140° Visione notturna: fino a 10 m (33 piedi)

#### Rilevamento PIR & Allarmi

Rilevamento a distanza PIR: regolabile fino a 10m (33ft)

Angolo di rilevamento PIR: 90°orizzonatale Allarme audio: allarme audio registrabile personalizzabile

Altri allarmi: email istantanee e notifiche push

#### Generale

Temperatura in operatività: -10° a 55° C (14° a 131° F) Resistenza all'acqua: IP65 impermeabilità

certificata)

Dimensione: 75x113 mm

Peso (batteria inclusa): 485 g (17.1 oz)

## Avviso di Idoneità

#### Dichiarazione di Idoneità FCC

Regole FCC. L'operazione è soggetta alle seguenti due condizioni: (1) questo dispositivo non può causare interferenze nocive, e (2) questo dispositivo deve accettare qualsiasi interferenza ricevuta, incluse interferenze che possono causare operazioni indesiderate. Per maggiori informazioni, visitare: https://reolink.com/fcc-compliance-notice/.

#### CE Dichiarazione Semplificata di Conformità UE

Reolink dichiara che questo dispositivo è in conformità con i requisiti essenziali e altre rilevanti disposizioni della Direttiva 2014/53/EU.

#### Corretta rottamazione di questo prodotto

Questo marchio indica che questo prodotto non deve essere rottamato insieme ad altri rifiuti domestici attraverso l'UE. Per prevenire possibili danni all'ambiente o alla salute umana da un incontrollato scarico di rifiuti, riciclalo responsabilmente per promuovere il riuso sostenibile delle materie prime. Per restituire il dispositivo usato, per favore usa il sistema di resi e raccolta o contatta il punto vendita dove il prodotto è stato acquistato. Possono rilevare questo prodotto per un riciclo sicuro per l'ambiente.

#### Garanzia limitata

Questo prodotto viene fornito con una garanzia limitata di 2 anni. Ulteriori informazioni: https://reolink.com/warranty-and-return/.

#### Termini e privacy

L'utilizzo del prodotto è soggetto all'accettazione dei Termini di servizio e dell'Informativa sulla privacy su https://reolink.com. Tenere fuori dalla portata dei bambini.

#### Contratto di Licenza per l'utente Finale

Utilizzando il software prodotto incorporato al prodotto Reolink, voi accettate i termini di questo accordo di licenza per l'utente finale ("EULA") fra voi e Reolink. Scopri di più: https://reolink.com/eula/.

#### Dichiarazione sulla Esposizione alle Radiazioni ISED

Questa è attrezzatura è conforme ai limiti di esposizione alle radiazioni RSS-102 impostati per un ambiente non controllato. Questa attrezzatura deve essere installata e operata con una distanza minima di 20 cm fra l'oggetto radiante e il vostro corpo.

## Contenido

| Qué hay en la caja                                                               | 72 |
|----------------------------------------------------------------------------------|----|
| Introducción a la cámara                                                         | 73 |
| Inserte la tarjeta SIM y la tarjeta SD                                           | 74 |
| Registre en la red (Configuración inicial de la cámara)                          | 75 |
| Configure la cámara a través de la aplicación Reolink en el teléfono inteligente | 78 |
| Notas sobre la instalación de la cámara                                          | 79 |
| Cargue la Batería                                                                | 82 |
| Montaje de la cámara                                                             | 84 |
| Adjunte la cámara a un árbol                                                     | 85 |
| Solución de problemas                                                            | 86 |
| Especificaciones                                                                 | 87 |
| Notificación de Cumplimiento                                                     | 88 |

# Qué hay en la caja

Reolink Argus PT Cámara ×1 Antena ×1 Soporte de cámara ×1 Cable de energía ×1 Señal de vigilancia ×1 Guía de inicio rápido ×1 Plantilla de orificio de montaje ×1 Aguja para Reiniciar/Tornillos (en paquete) ×1

## Introducción a la cámara

| LED do ostado                                                                                                    |               |
|----------------------------------------------------------------------------------------------------|---------------|
|                                                                                                    |               |
| LEDS IR                                                                                                    |               |
| Lente                                                                                                    | reelink       |
| Sensor de luz diurna                                                                                                    |               |
| Sensor de movimiento PIR incorporado                                                                                               |               |
| Micrófono incorporado                                                                                                    |               |
| Ranura para tarjeta Nano SIM                                                                                                    |               |
| Gire la lente de la cámara para encontrar el<br>orificio de reinicio, la ranura de la tarjeta SIM<br>y la ranura de la tarjeta SD. |               |
| Agujero de Reinicio                                                                                                    |               |
| Presione el botón de reinicio con un alfiler para restaurar el dispositivo a la configuración de fábrica.                          | G             |
| Ranura para tarjeta Micro SD                                                                                                    | 10.           |
| l'antenna                                                                                                    |               |
| Slot di Alimentazione USB                                                                                                    | - Contraction |
| LED de estado de la batería                                                                                                    |               |
| interruttore                                                                                                    |               |

## Inserte la tarjeta SIM y la tarjeta SD

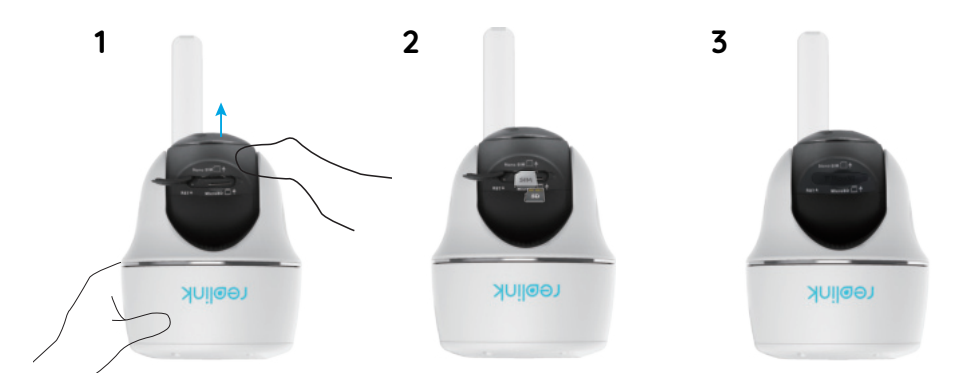

1. Gire la lente de la cámara y retire la cubierta de goma. 2. Inserte la tarjeta SIM y la tarjeta SD.

• La ranura de la tarjeta SIM está por encima de la ranura de la tarjeta SD. Al insertar la tarjeta, tenga en cuenta que los contactos dorados de la tarjeta SIM deben estar hacia abajo y la esquina recortada debe estar dentro de la cámara.

• La ranura para tarjeta SD está debajo de la ranura para tarjeta SIM. Al insertar la tarjeta, tenga en cuenta que los contactos dorados de la tarjeta SD deben estar hacia arriba.

3. Una vez hecho esto, presione la cubierta de goma firmemente para un mejor rendimiento a prueba de agua.

#### Consejos sobre cómo elegir la tarjeta SIM correcta

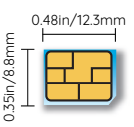

Tamaño requerido de una tarjeta nano SIM:

- La tarjeta SIM debe ser compatible con WCDMA y FDD LTE.
- Algunas tarjetas SIM tienen un código PIN. Utilice su teléfono inteligente para deshabilitar el PIN primero.
- Active la tarjeta en su teléfono inteligente o con su operador de red antes de insertarla en la cámara.

Nano-SIM /4FF

• Si la tarjeta SIM no se compra al proveedor compatible, es posible que deba importar manualmente la configuración de APN. Encuentre las instrucciones en https://support.reolink.com o comuníquese con el soporte de Reolink.

NOTA: Asegúrese de que la tarjeta SIM pueda funcionar en su teléfono inteligente.

# Registre en la red (Configuración inicial de la cámara)

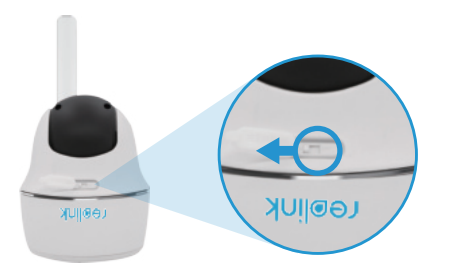

1. Después de insertar la tarjeta SIM, puede encender la cámara.

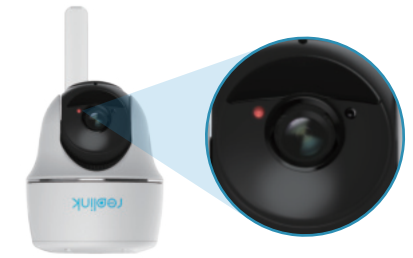

2. Espere unos segundos y una luz roja se encenderá y permanecerá encendida durante un par de segundos. Entonces se apagará.

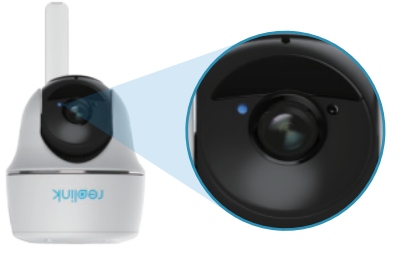

3. Un LED azul parpadeará durante unos segundos y luego se apagará antes de apagarse. Escuchará un mensaje de voz "Conexión de red exitosa", lo que significa que la cámara se ha conectado correctamente a la red.

|                       | ( | Indicación de voz                                                                                   | del estado de la cámara                                                   | Soluciones                                                                                                    |
|-----------------------|---|----------------------------------------------------------------------------------------------------|---------------------------------------------------------------------------|----------------------------------------------------------------------------------------------------|
| 1<br>2<br>3<br>4<br>5 | 1 | "No se puede reconocer<br>la tarjeta SIM"                                                           | La cámara no puede<br>reconocer esta tarjeta<br>SIM.                      | <ol> <li>Compruebe si la tarjeta SIM<br/>está orientada en sentido inverso.</li> <li>Compruebe si la tarjeta SIM no<br/>está completamente insertada e<br/>insértela nuevamente</li> </ol>                                                                                                    |
|                       | 2 | La tarjeta SIM está<br>bloqueada con un PIN.<br>Desactívelo "                                       | Su tarjeta SIM tiene un PIN.                                              | Coloque la tarjeta SIM en su<br>teléfono móvil y desactive el PIN.                                                                                                    |
|                       | 3 | "No registrado en la red.<br>Active su tarjeta SIM y<br>verifique la intensidad de<br>la señal "    | La cámara no puede<br>registrarse en la red del<br>operador               | <ol> <li>Compruebe si su tarjeta está<br/>activada o no. De lo contrario,<br/>llame a su operador para activar<br/>la tarjeta SIM.</li> <li>La señal es débil en la posición<br/>actual. Mueva la cámara a una<br/>ubicación con mejor señal.</li> <li>Compruebe si está utilizando la<br/>versión correcta de la cámara.</li> </ol> |
|                       | 4 | "La conexión de red falló"                                                                          | La cámara no puede<br>conectarse al servidor.                             | La cámara estará en modo de<br>espera y se volverá a conectar<br>más tarde.                                                                                                    |
|                       | 5 | "Llamada de datos<br>fallida. Confirme que su<br>plan de datos móviles<br>esté disponible o importe | La tarjeta SIM se ha<br>quedado sin datos o la<br>configuración APN no es | 1. Compruebe si el plan de datos<br>para la tarjeta SIM todavía está<br>disponible.<br>2. Importe la configuración APN                                                                                                    |

correcta.

. . . . . .

NOTA: También puede encontrarse con las siguientes situaciones:

. . . . .

## Configure la cámara a través de la aplicación Reolink en el teléfono inteligente

Descarque e instale la aplicación Reolink en App Store (para iOS) o Google Play (para Android).

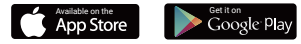

2. Importe la configuración APN

correcta a la cámara.

1. Haga clic en el botón " 🕂 " en la esquina superior derecha para agregar la cámara.

2. Escanee el código QR en la parte inferior de la cámara y siga los pasos para completar la configuración.

3. Después de crear una contraseña para su cámara, siga los pasos para sincronizar la hora. Luego, puede iniciar la vista en vivo o ir a "Configuración del dispositivo".

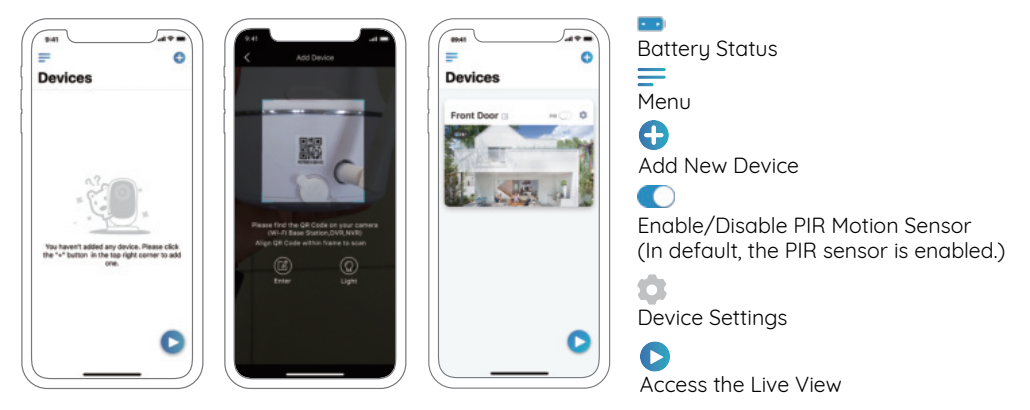

la configuración APN ".

## Notas sobre la instalación de la cámara

Para maximizar el rendimiento a prueba de agua y la eficiencia del sensor de movimiento PIR, es mejor que instale Reolink Go PT boca abajo solo cuando lo monte en exteriores.

## Encuentre el mejor lugar para la cámara

Instale la cámara a 2-3 metros (7-10 pies) sobre el suelo. Esta altura maximiza el rango de detección del sensor de movimiento.

Para una detección de movimiento efectiva, instale la cámara angularmente y el ángulo entre el sensor PIR y el objeto detectado debe ser mayor de 10°.

**NOTA:** debido a la limitación de la detección del sensor PIR, si un objeto en movimiento se acerca al sensor PIR verticalmente (la dirección de la flecha naranja en la imagen), la cámara puede no detectar el movimiento.

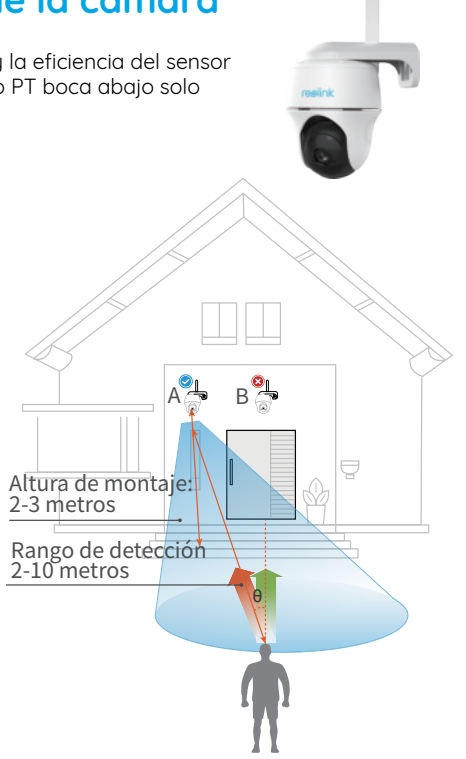

## • Rango de detección del sensor PIR

El rango de detección PIR puede girarse para satisfacer sus necesidades específicas. Puede consultar la siguiente tabla para configurarlo en Reolink App Device Settings.

| Sensibilidad | Valor    | Detectando Distancia<br>(Para cosas y seres vivos<br>moviéndose) |
|--------------|----------|------------------------------------------------------------------|
| Вајо         | 0 - 50   | Up to 5 metros (16 pies)                                         |
| Medio        | 51 - 80  | Up to 8 metros (26 pies)                                         |
| Alto         | 81 - 100 | Up to 10 metros (33 pies)                                        |

**NOTA:** Pasos para ajustar la distancia en la aplicación: configuración del dispositivo-configuración PIR.

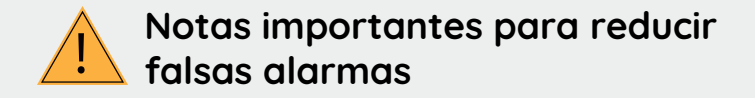

To reduce false alarms, please note that:

• No insta e la cámara hacia los objetos con luces brillantes, incluyendo el sol, enciendebrillante, etcétera.

- No co oque la cámara muy cerca de un lugar donde con frecuencia se mueven losvehículos. Basado en nuestras numerosas pruebas, la distancia recomendada entre lacámara y el vehículo es de 16 metros (52 pies).
- Man éngase alejado de las salidas, incluyendo las rejillas de ventilación del acondicionador de aire, puntos de venta de humidificador, los orificios de transferenciade calor de proyectores, etcétera.
- No insta e la cámara donde hay fuertes vientos.
- ampoco es buena idea que instale la cámara frente al espejo.

• Man enga la cámara al menos 1 metro lejos de cualquier dispositivo inalámbrico, incluyendo enrutadores Wi-Fi y los teléfonos para evitar interferencias inalámbricas.

## Cargue la Batería

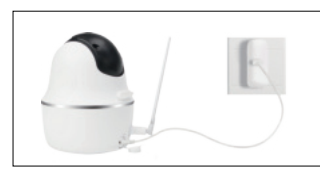

1. Cargue la bacteria al nstalarla en la camara.

2 . Cargue la bateria con panelsolar Reolink.

Indicador de carga: • Indicador de carga:

a: • LED verde: carga maxima

#### NOTA:

- La batería viene incorporada. Por favor, no la remueva de la cámara.
- Tenga en cuenta que el panel solar NO se incluye en el paquete. Puede comprar el panel solar de la tienda oficial en línea de Reolink.

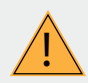

# Notas Importantes sobre el uso de la batería recargable

Reolink Go PT no está diseñado para capacidad total 24/7 durante todo el día o ejecución live streaming. Fue diseñado para grabar eventos de movimiento y distancia ver transmisión en vivo sólo cuando la necesita. Por favor aprender algunas maneras útiles para maximizar la duración de la batería en este post:

https://support.reolink.com/hc/en-us/articles/360006991893

1. Cargue la batería recargable con un cargador de batería DC 5V o 9V estándar y de alta calidad.

2. Si desea alimentar la batería a través del panel solar, tenga en cuenta que la batería SÓLO es compatible con el panel solar Reolink. No puede cargar la batería con otras marcas de paneles solares.

3. Cargue la batería a temperaturas entre 0°C y 45°C.

4. Utilice siempre la batería a temperaturas entre -20°C y 60°C.

5. Mantenga el puerto de carga USB seco, limpio y sin residuos y asegúrese de que los contactos de la batería estén alineados.

6. Siempre asegúrese de que el puerto de carga USB esté limpio. Por favor, cubra el puerto de carga USB con el tapón de goma después de que la batería se haya cargado por completo.

7. Nunca cargue, use o almacene la batería cerca de fuentes de ignición, como fuego o calentadores.

8. Mantenga la batería lejos de los niños.

9. NO desarme, corte, perfore, cortocircuite la batería ni la arroje al agua, al fuego, a hornos de microondas ni a recipientes a presión.

10. NO use la batería si emite un olor, genera calor, se decolora o deforma, o parece anormal en cualquier forma. Si la batería está siendo utilizada o cargada, retire la batería del dispositivo o del cargador inmediatamente y deje de usarla.

11. Siempre siga las leyes locales de desechos y reciclaje al tirar la batería usada.

## Montaje de la cámara

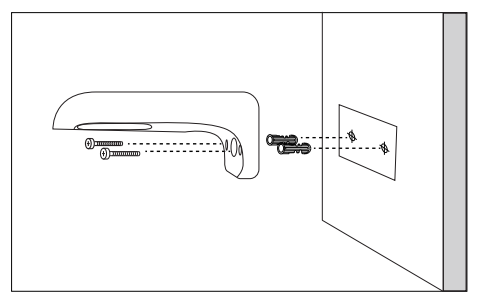

#### Paso 1

Perfore orificios de acuerdo con la plantilla de orificios de montaje y atornille el soporte de seguridad a la pared. Si está montando la cámara en una mampostería o en cualquier otra superficie dura, recuerde insertar los anclajes de plástico en el orificio.

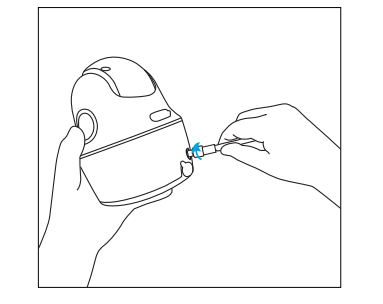

Paso 2 Instale la antena en la cámara.

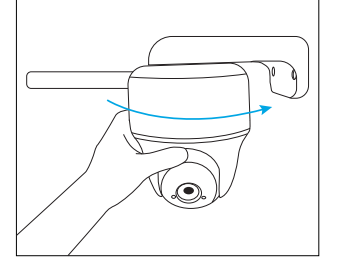

NOTA: Para una mejor potencia de señal 4G, es mejor instalar la antena hacia arriba u horizontalmente.

Paso 3 Atornille la cámara al soporte de seguridad y ajústela en la dirección correcta.

## Adjuntar la cámara a un árbol

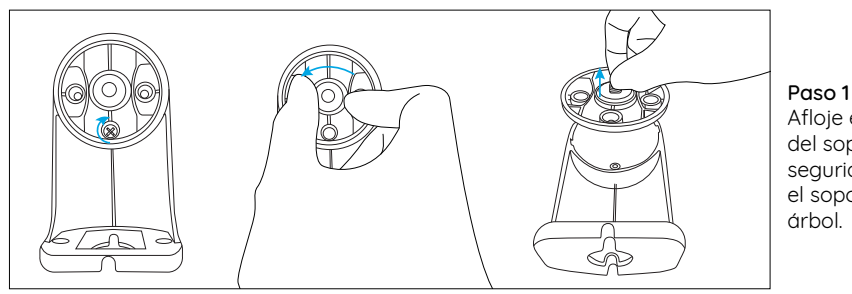

Paso 1 Afloje el tornillo del soporte de seguridad y retire el soporte de árbol.

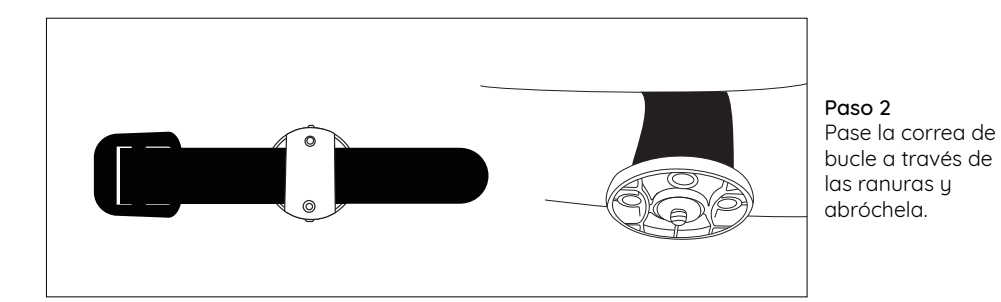

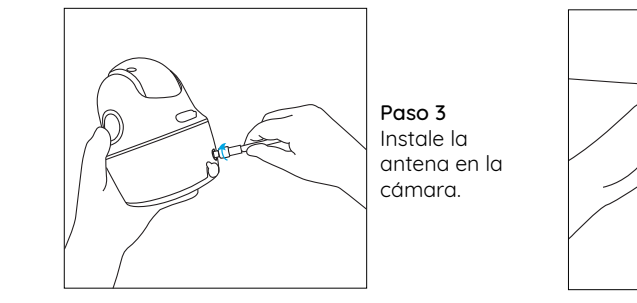

## Solución de problemas

### • La cámara no se enciende

Si su cámara no se enciende, aplique las siguientes soluciones:

- Asegúrese de haber activado el botón de encendido.
- Cargue la batería usando el adaptador de corriente de DC 5V2A y asegúrese de que el indicador LED de la batería esté encendido. Cuando solo se enciende la luz verde, la batería está completamente cargada.
  Si aún no funciona, comuníquese con Soporte de Reolink https://support.reolink.com.

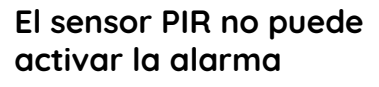

Si el sensor PIR no dispara ningún tipo de alarma dentro del área cubierta, intente lo siguiente:

Paso 4

Atornille la

cámara al

soporte de

seauridad.

• Asegúrese de que el sensor PIR o la cámara estén instalados en la dirección que atraviesa al posible intruso.

- Asegúrese de que el sensor PIR esté habilitado o que el calendario esté activado y configurado correctamente.
- Compruebe la sensibilidad y asegúrese de que esté correctamente ajustada.

• Vaya a Configuración del dispositivo> Configuración PIR y asegúrese de que la acción correspondiente esté marcada.

- Asegúrese de que la batería no esté desplegada.
- Reinicie la cámara y vuelva a intentarlo.
- Si aún no funciona, comuníquese con Soporte de Reolink https://support.reolink.com.

# • Error al restablecer la cámara

Siga estrictamente los pasos a continuación para reiniciar la cámara con éxito:

• Si la cámara ya se ha encendido durante mucho tiempo, utilice la aguja de reinicio para presionar el botón de reinicio durante aproximadamente 3 segundos. Después de escuchar un sonido de ding-dong, suelte el botón de reinicio.

• Si la cámara recién se inicia, espere unos 20 segundos. Después de ver un LED azul o rojo parpadeante, use la aguja de reinicio para presionar el botón de reinicio.

• Si aún no funciona, comuníquese con Soporte de Reolink https://support.reolink.com.

# Especificaciones

#### Video

Resolución de video: 1080p HD a 15 cuadros/seg. Campo de visión: 105° diagonale Ángulo de Pan/Tilt,: Pan: 355°/Tilt: 140° Visión nocturna: Hasta 10m (33 pies)

#### Detección de PIR y alertas

Distancia de detección de PIR: ajustable hasta 10m (33ft)

Ángulo de detección de PIR: 90° horizontal Alerta de audio: Alertas personalizables de arabación de voz

Otras alertas: alertas instantáneas de correo electrónico y notificaciones

#### General

Temperatura de funcionamiento: -10° a 55° C (14° a 131° F) Resistencia a la intemperie: Certificada IP65 a prueba de intemperie. Tamaño: 75x113 mm Peso (batería incluida): 485 g (17.1 oz)

## Notificación de Cumplimiento

#### Declaración de cumplimiento de la FCC

Este dispositivo cumple con la Parte 15 de las Reglas de la FCC. El funcionamiento está sujeto a las siguientes dos condiciones: (1) este dispositivo no puede causar interferencias perjudiciales y (2) este dispositivo debe aceptar cualquier interferencia recibida, incluidas las interferencias que puedancausar un funcionamiento no deseado. Para obtener más información, visite: https://reolink.com/fcc-compliance-notice/.

# **CE** Declaración de conformidad de la UE simplificada

Reolink declara que este dispositivo cumple con los requisitos esenciales y otras disposiciones relevantes de la Directiva 2014/53 / UE.

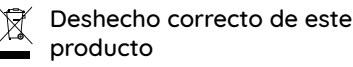

Esta marca indica que este producto no debe

desecharse con otros desechos domésticos en toda la UE. Para evitar posibles daños al medio ambiente o la salud humana derivados de la eliminación no controlada de residuos, recíclelo de manera responsable para promover la reutilización sostenible de los recursos materiales. Para devolver su dispositivo usado, utilice los sistemas de devolución y recolección o póngase en contacto con el distribuidor donde adquirió el producto. Ellos pueden aceptar este producto para reciclarlo de manera segura para el medio ambiente.

#### Garantía limitada

Este producto viene con una garantía limitada de 2 años. Aprenda más: https://reolink.com/warranty-and-return/.

#### Términos y privacidad

El uso del producto está sujeto a su aceptaciónde los Términos de servicio y la Política de privacidad en https://reolink.com. Mantenga fuera del alcance de los niños.

#### Acuerdo de licencia de usuario final

Al utilizar el Software del producto que está incorporado en el producto Reolink, usted acepta los términos de este Acuerdo de licencia de usuario final ("EULA") entre usted y Reolink. Obtenga más información: https://reolink.com/eula/.

# Declaración de exposición a la radiación ISED

Este equipo cumple con los límites de exposición a la radiación RSS-102 establecidos para un entorno no controlado. Este equipo debe instalarse y operarse con una distancia mínima de 20cm entre el dispositivo y su cuerpo.